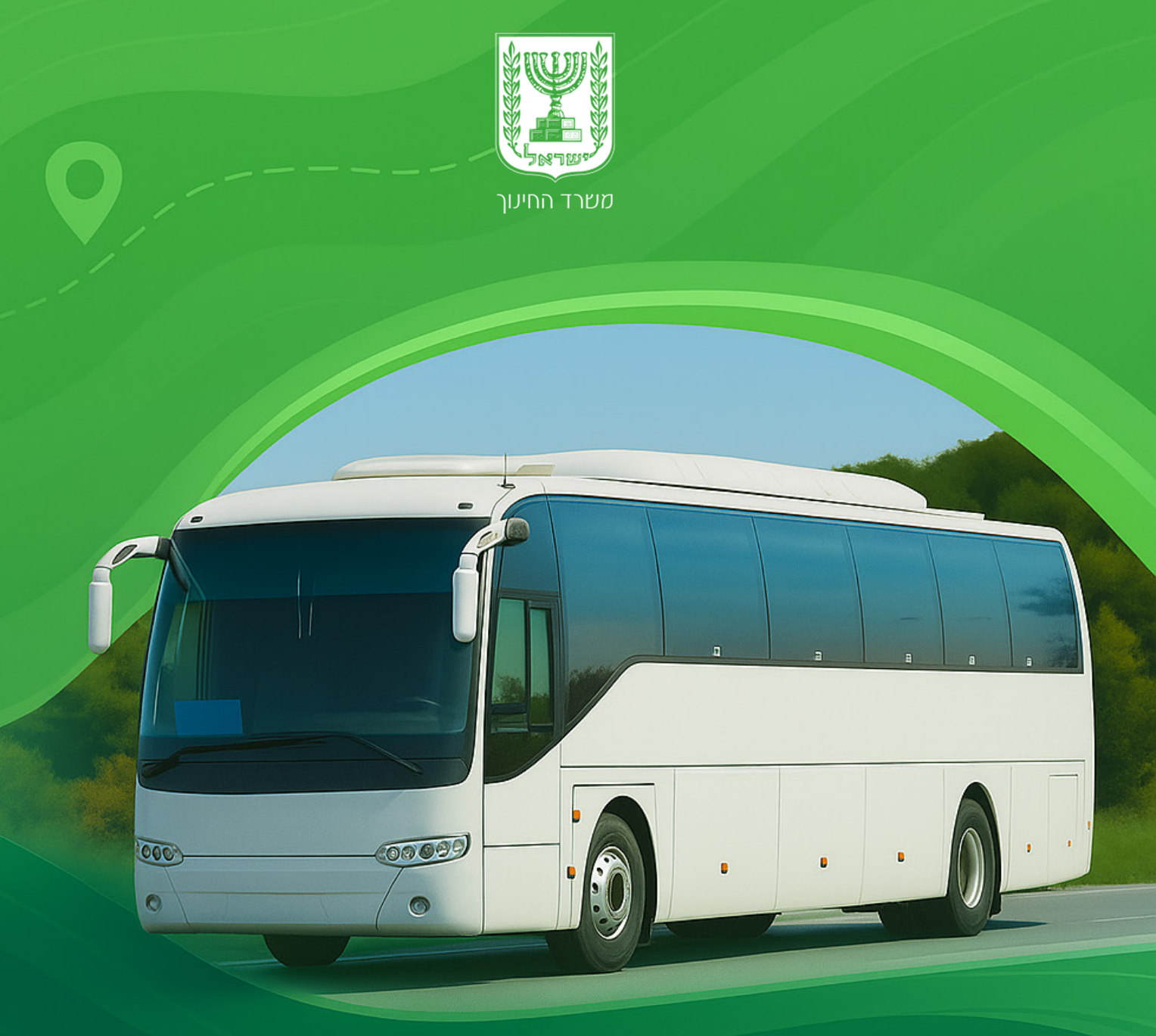

# **מערכת מסלולים** מדריך למשתמש

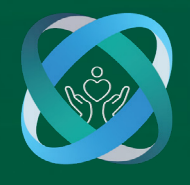

אגף בכיר שירות לציבור אוביאים שיכות בחיעך

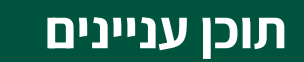

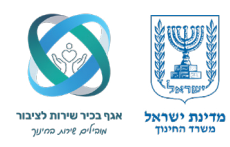

# הקדמה

- 1. דף הבית
- 2. בחירת שנת לימודים
- 3. תהליך העבודה מבט מלמעלה:

# 3.1 ניהול הנתונים - טרום דיווח המסלול:

- א. בחירת חברת הסעה
  - ב. שיוך מכרז
  - ג. הוספת חוזה

# 3.2 דיווח המסלול - בפועל:

מעטפת המסלול - "הכנת הקרקע" לדיווח מסלול

# הוספת נסיעת איסוף/פיזור:

- א. תקופה תקופת הדיווח
  - ב. רכבים בחירת רכבים
- ג. מפה (רלוונטי רק למסלול שכור ממוגן או עצמי, שאר המצבים לסמן "לא")
  - ד. מוסעים בחירת מוסעים
  - ה. ועדה צפייה בהחלטת הוועדה המחוזית

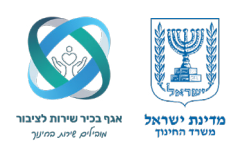

#### הקדמה,

מערכת "מסלולים" נועדה לשרת את הרשויות המקומיות לדווח על הסעות התלמידים, בעיקר בחינוך המיוחד, לצורך בחינת הזכאות להשתתפות בהוצאות הנסיעה ע"י משרד החינוך.

במסגרת העבודה במערכת, נבחנות זכאויות התלמידים להסעה מאורגנת, מספר כלי הרכב, עלותם ,סוגם, שעות סיום הלימודים, וכן פרמטרים נוספים בהתאם לקביעת המשרד. בשיים מבומים גבעים לבייים מבעיבים ממיירה בסוגים במגיע שרממליל נבסי עישיב על ידי בגיבמים במפוע

רשות מקומית זכאית להשתתפות תקציבית ממשרד החינוך, בתנאי שהמסלול נבחן ואושר על ידי הגורמים במחוז.

#### מדריך זה עוסק בנושאים הבאים:

- כניסה ראשונית למערכת. •
- ביצוע פעולות מקדימות הנדרשות לפני דיווח מסלול.
  - אופן דיווח המסלול בפועל. •

#### הפקת דוח נסיעות

הפקת דוח מוסדות לתלמידי חינוך מיוחד הלומדים במהלך חופשות וחגים. יובהר כי מדריך זה מתמקד בהיבטים הטכניים של העבודה במערכת בלבד, ואינו עוסק בנהלי האגף או בפרשנותם. יש לעקוב במדויק אחר ההנחיות המפורטות להלן.

# 1. דף הבית של מערכת "מסלולים"

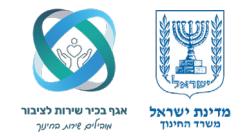

דף הבית מספק מבט כללי על נתוני הרשות המקומית במערכת.

#### במסך זה תוכלו לראות את הפרטים הבאים:

- שם הרשות, הסמל והמחוז המטפל.
- סיכום דיווחי המסלולים עבור שנת הלימודים הנוכחית.
  - מספר כלל המסלולים שדווחו.
  - מספר המסלולים שננעלו והועברו לוועדה המחוזית.
  - מספר המסלולים לגביהם כבר ניתנה החלטת ועדה.

#### שימו לב:

תאריך "הגזירה" המוצג בדף הבית מציין את המועד האחרון שבו עודכנו נתוני התלמידים מכלל מערכות משרד החינוך. הגזירה מתבצעת פעמיים בשנה – בתחילת שנת הלימודים ובאמצע השנה.

|                                        |                        |                       | JIIG              | 0.610 61616-0 7       | 0 7170                     |                                    |
|----------------------------------------|------------------------|-----------------------|-------------------|-----------------------|----------------------------|------------------------------------|
| גודל גופן: - + עזרה   כתבו לנו   יציאה | —                      | התראות קישורים        | וחות הגדרות ו     | ם איתור תלמיד ד       | ולים   ניהול נתוני         | ום נתונים לרשות   דיווח מסל        |
|                                        | 05/03/2023 אריך גזירה: | שנת לימודים: תשפ"ג תא | ירושלים           | בים רעות מחוז מטפל:   | <b>ז רשות:</b> מודיעין מכו | <b>זל רשות:</b> 13516 שנ           |
|                                        |                        |                       |                   | לא הועברה לתשלום      | הרשות                      | קיימים דיווחי מסלולים נעולים       |
|                                        |                        |                       |                   |                       | נ -תשפ"ג                   | סיכום דיווחי מסלולים במערכח        |
|                                        |                        |                       | קיימת החלטת וועדה | ריווחי מסלולים נעולים | דיווחי מסלולים             | נושא הסעה                          |
|                                        |                        |                       | 224               | 228                   | 244                        | הסעת תלמידים למוסד חינוכי          |
|                                        |                        |                       | 6                 | 8                     | 8                          | בחינות בגרות                       |
|                                        |                        |                       | 7                 | 8                     | 8                          | מוסד בתחום בית חולים               |
|                                        |                        |                       | 0                 | 1                     | 1                          | שילוב במוסד אחר                    |
|                                        |                        |                       |                   |                       |                            |                                    |
|                                        |                        |                       |                   |                       |                            | נתוני תלמידים הגרים ברשות          |
|                                        | *                      | ۲                     |                   | הבית                  | ונים מדף                   | עדכונים אחר 💋                      |
|                                        | 8                      |                       |                   |                       | וויות                      | קד שירות לרשויות ובעל <sup>,</sup> |

במידה ומופיעה הודעה כזו, המערכת פעילה אך חלים הגבלות דיווח, כפי שמוצג בהודעה.

|                                       | Staging |                          |                           | רשות              | זקשוב ומערכות מידע<br>סיכום נתונים ל | חינוך, מינהל ו<br><b>זלולים</b> | הסעות מס                     |
|---------------------------------------|---------|--------------------------|---------------------------|-------------------|--------------------------------------|---------------------------------|------------------------------|
| גודל גופן: 🔄 🛨 עזרה   כתבו לנו   יציא |         |                          | התראות קישורים            | דוחות הגדרות ו    | ונים איתור תלמיד ו                   | לים   ניהול נח                  | ם נתונים לרשות   דיווח מסלו  |
|                                       |         |                          |                           |                   | מסלולים                              | הבאים למערכת                    | שלום, ברוכים ו               |
|                                       |         | 05/03/2023 - תאריך גזירה | <b>שנת לימודים:</b> תשפ"ג | ירושלים           | זכבים רעות מחוז מטפל:                | <b>רשות:</b> מודיעין נ          | <b>ל רשות:</b> 13516 שם      |
|                                       |         |                          |                           |                   | ת לא הועברה לתשלום                   | הרש                             | קיימים דיווחי מסלולים נעולים |
|                                       |         |                          |                           | וספה ועדכון       | יה: שנתי - חסימת ה                   | לולים בתקופ                     | שות חסומה לדיווחי מס         |
|                                       |         |                          |                           |                   |                                      | -תשפ"ג                          | יכום דיווחי מסלולים במערכת   |
|                                       |         |                          |                           | קיימת החלטת וועדה | דיווחי מסלולים נעולים                | דיווחי מסלולים                  | שא הסעה                      |
|                                       |         |                          |                           | 224               | 228                                  | 246                             | סעת תלמידים למוסד חינוכי     |
|                                       |         |                          |                           | 6                 | 8                                    | 8                               | חינות בגרות                  |
|                                       |         |                          |                           | 1                 | 8                                    | 8                               | וסד בתחום בית חולים          |
|                                       |         |                          |                           | 0                 | -                                    | 1                               | ילוב במוסד אחר               |
|                                       |         |                          |                           | 231               | 240                                  | 263                             | n c                          |
|                                       |         |                          |                           |                   |                                      |                                 | נתוני תלמידים הגרים ברשות    |
|                                       |         | *                        |                           |                   | י הבית                               | ונים מדן                        | עדכונים אחר                  |

לפרטים נוספים ניתן לפנות למרכז שירות ותמיכה ארצי בטלפון 6552\* שלוחה 2 | אגף בכיר שירות לציבור

#### 2. בחירת שנת לימודים

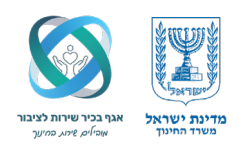

לפני תחילת העבודה עם המערכת, יש לוודא כי שנת הלימודים המוצגת היא השנה הנוכחית.

בנוסף, מומלץ להגדיר את השנה הנוכחית כשנת ברירת המחדל, כדי למנוע שגיאות או תקלות בשימוש השוטף במערכת.

#### לביצוע הפעולה:

- גשו לסרגל הניווט הראשי ובחרו בלשונית "הגדרות". 🔞
- בתפריט האקורדיון שייפתח, בחרו באפשרות "בחירת שנת לימודים". 🧿

|            | Staging                |                       | ירשות             | זקשוב ומערכות מידע<br>סיכום נתונים ז | חינוך, מינהל ר<br>סלולים            | מדינת ישראל, משרד ו<br>הסעות מ                                                            |
|------------|------------------------|-----------------------|-------------------|--------------------------------------|-------------------------------------|-------------------------------------------------------------------------------------------|
| גודל גופן: |                        | תראות קישורים         | דוחות הגדרות הו   | ונים איתור תלמיד                     | ולים ניהול נתו                      | סיכום נתונים לרשות 🛛 דיווח מסי                                                            |
|            | ות<br>ים<br>ס5/03/2023 | ת התרא<br>נ שנת לימוד | הגדרור<br>בחירח   | מסלולים<br>וכבים רעות מחוז מטפל      | הבאים למערכת ו<br>ם רשות: מודיעין מ | שלום, ברוכים שלום, ברוכים 13516 של                                                        |
|            |                        |                       |                   | ת לא הועברה לתשלום                   | הרשוי<br>ז -תשפ"ג                   | קיימים דיווחי מסלולים נעולים 🖬 קיימים דיווחי מסלולים נעולים 🖬 סיכום דיווחי מסלולים במערכו |
|            |                        |                       |                   |                                      |                                     |                                                                                           |
|            |                        |                       | קיימת החלטת וועדה | דיווחי מסלולים נעולים                | דיווחי מסלולים                      | נושא הסעה                                                                                 |
|            |                        |                       | 224               | 228                                  | 244                                 | הסעת תלמידים למוסד חינוכי                                                                 |
|            |                        |                       | 6                 | 8                                    | 8                                   | בחינות בגרות                                                                              |
|            |                        |                       | 1                 | 8                                    | 8                                   | מוסד בתחום בית חולים                                                                      |
|            |                        |                       | 0                 | 1                                    | 1                                   | שילוב במוסד אחר                                                                           |
|            |                        |                       | 231               | 243                                  | 201                                 | טוינ                                                                                      |
|            |                        |                       |                   |                                      |                                     |                                                                                           |
|            |                        |                       |                   |                                      |                                     | + נתוני תלמידים הגרים ברשות                                                               |

#### במסך שנפתח:

- . לחצו על החץ הקטן בשדה הבחירה. 🔾
- מהרשימה שתוצג, בחרו את שנת הלימודים הרלוונטית. 🗊

|                                                                  |              |        | 1      | לימודיב | וירת שנת י  | <b>וכים</b> בו | ר מסר         | הסעו                      |
|------------------------------------------------------------------|--------------|--------|--------|---------|-------------|----------------|---------------|---------------------------|
| גודל גופן: +- עזרה   כתבו לנ                                     | קישורים      | התראות | הגדרות | דוחות   | איתור תלמיד | ניהול נתונים   | דיווח מסלולים | ז נתונים לרשות            |
| שם רשות: מודיעין מכבים רעות שנת לימודים: תשפג תאריך גזירה: 2023/ |              |        |        |         |             |                |               |                           |
|                                                                  |              |        |        |         |             | -(             |               | ית לומידום                |
|                                                                  |              |        |        |         |             |                |               |                           |
|                                                                  |              |        |        |         |             | בחירה          | 202 תשפג 🗠    | נת לימודים: <sup>23</sup> |
|                                                                  |              |        |        |         |             | ת מחדק         | 202 תשפב      | 22                        |
|                                                                  |              |        |        |         |             |                | 202 תשפא      | 21                        |
|                                                                  |              |        |        |         |             |                | 202 תשף       | 20                        |
|                                                                  |              |        |        |         |             |                | 201 תשעט      | 19                        |
|                                                                  |              |        |        |         |             |                | 201 תשעח      | 18                        |
|                                                                  |              |        |        |         |             |                | 201 תשעז      | 17                        |
|                                                                  |              |        |        |         |             |                | 201 תשעו      | 16                        |
|                                                                  |              |        |        |         |             |                | 201 תשעה      | 15                        |
|                                                                  |              |        |        |         |             |                | 201 תשעד      | 14                        |
|                                                                  |              |        |        |         |             |                | עשעג 20'      | 13                        |
|                                                                  |              |        |        |         |             |                |               | _                         |
|                                                                  |              |        |        |         |             |                |               |                           |
|                                                                  |              |        |        |         |             |                |               |                           |
|                                                                  |              |        |        |         |             |                |               |                           |
|                                                                  |              |        |        |         |             |                |               |                           |
|                                                                  |              |        |        |         |             |                |               |                           |
|                                                                  |              |        |        |         |             |                |               |                           |
|                                                                  |              |        |        |         |             |                |               |                           |
|                                                                  | גרסה 7.2.0.8 |        |        |         |             |                |               |                           |

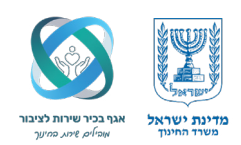

ססימון השנה הנבחרת כברירת מחדל, סמנו את התיבה "קבע שנה זו כברירת מחדל". 🗊

| Staging                                                               |         |        | ٦      | ע<br>לימודי | ב ומערכות מיז<br>וירת שנת | <sup>מינהל תקשו<br/><b>ולים</b> בו</sup> | , משרד החינוך,<br><b>ת מסלו</b> | מדינת ישראל<br>הסעוו |
|-----------------------------------------------------------------------|---------|--------|--------|-------------|---------------------------|------------------------------------------|---------------------------------|----------------------|
| גודל גופן: + עזרה   כתבו לנו   יציאה                                  | קישורים | התראות | הגדרות | דוחות       | איתור תלמיד               | ניהול נתונים                             | דיווח מסלולים                   | סיכום נתונים לרשות   |
| שם רשות: מודיעין מכבים רעות שנת לימודים: תשפג תאריך גזירה: 05/03/2023 |         |        |        |             |                           |                                          |                                 |                      |
|                                                                       |         |        |        |             |                           |                                          | יים                             | שנת לימוז            |
|                                                                       |         |        |        |             | בחירה<br>נ מחדל           | שפג יע<br>נה זו כברירו                   | ם: 2023 תע<br>קבע שו            | שנת לימודי           |
|                                                                       |         |        |        |             |                           |                                          |                                 |                      |
|                                                                       |         |        |        |             |                           |                                          |                                 |                      |

לסיום, לחצו על כפתור "בחירה". לאחר השלמת הפעולה, כאשר תחזרו לדף הבית – שנת הלימודים תופיע בהתאם לבחירה שביצעתם.

#### 3. תהליך העבודה מבט מלמעלה

תהליך העבודה במערכת מסלולים מחולק לשני שלבים עיקריים:

#### ניהול הנתונים | טרום הדיווח 🔃

שלב הכנה חיוני שיש לבצע לפני שניגשים לדיווח המסלול בפועל.

. 🗈 דיווח המסלול | בפועל שלב בו מדווחים בפירוט את רכיבי המסלול, מזינים נתונים ו"נועלים" את המסלול.

## תהליך העבודה מבט מקרו

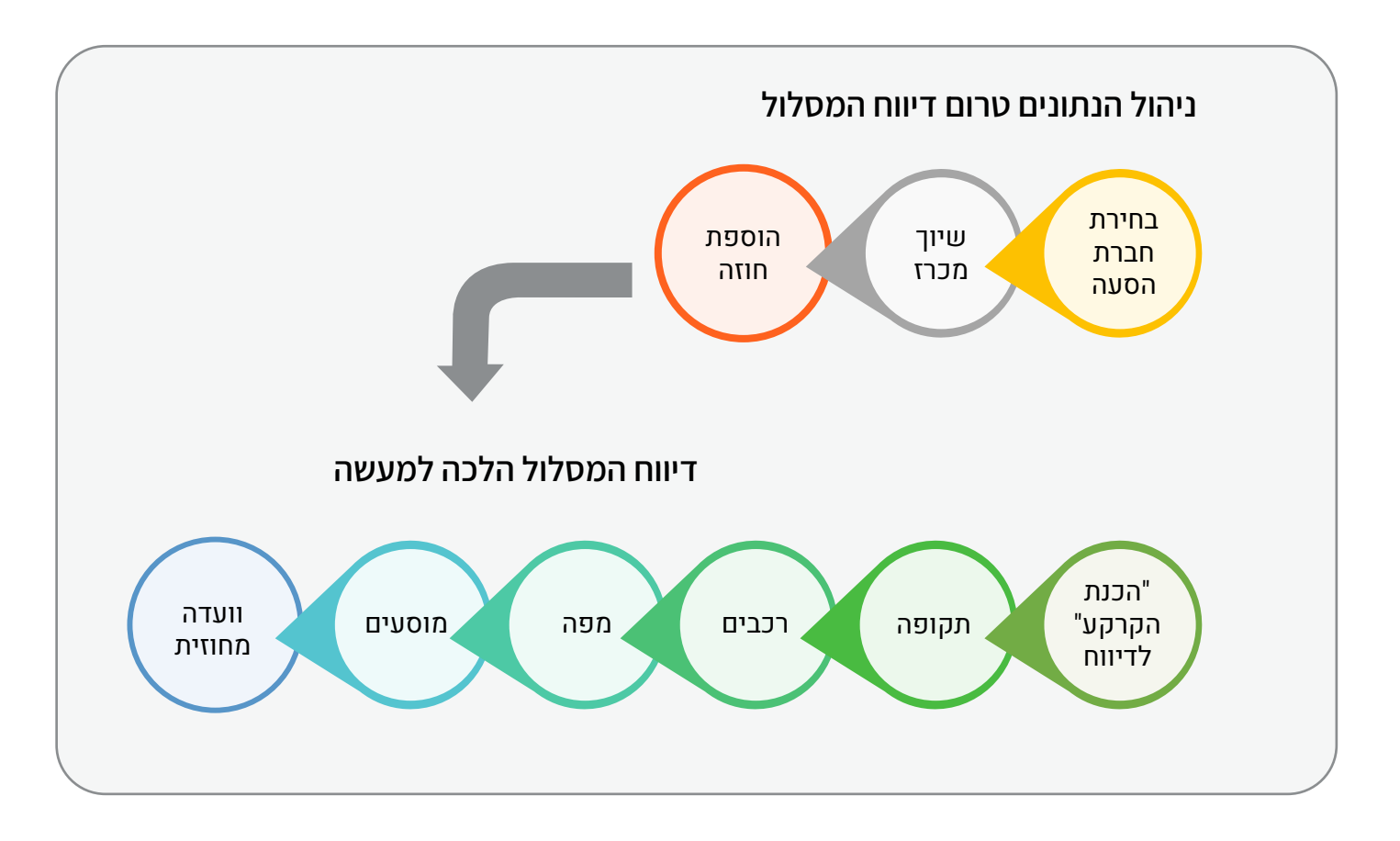

לפרטים נוספים ניתן לפנות למרכז שירות ותמיכה ארצי בטלפון 6552\* שלוחה 2 | אגף בכיר שירות לציבור

### השלב הראשון | "ניהול הנתונים" | טרום הדיווח

לפני שניתן לדווח מסלול, יש להשלים שלוש פעולות יסוד:

- בחירת חברת הסעה | איתור חברת הסעה קיימת או הוספת חברת הסעה 🔞
  - מכרז | איתור/הוספת מכרז 🗈
- חוזה | הוספת חוזה עם חברת הסעה למכרז בכל שלב יש לצרף את מסמכי החובה הרלוונטיים

#### בכל שלב יש לצרף את מסמכי החובה הרלוונטיים

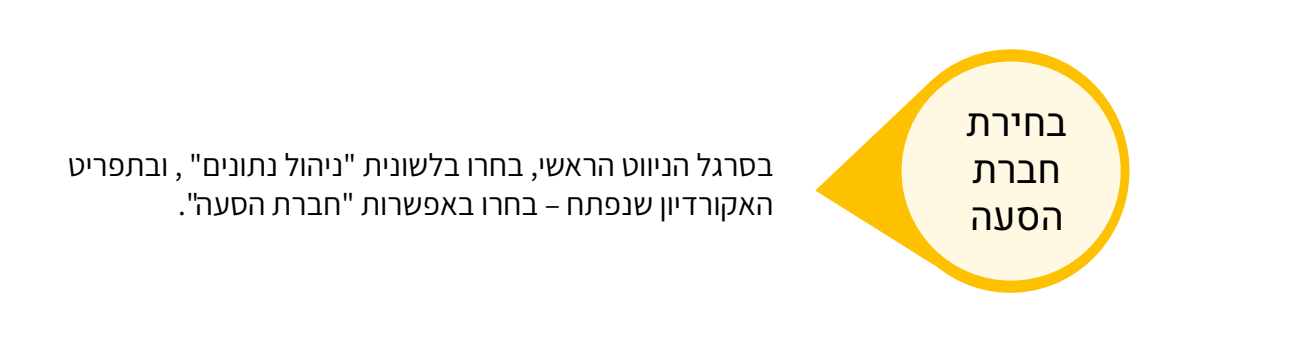

|                                |                                          |                     |                       |                          |                         | נות נתונות לכוווות                        |
|--------------------------------|------------------------------------------|---------------------|-----------------------|--------------------------|-------------------------|-------------------------------------------|
| גווז גופן ד עזרהן מוברינון יצי |                                          | וונו אוונ ן קישורים | 1 11 1 X 11 1 11 11 1 | איתור תלמי               | ניהול נתונים            |                                           |
|                                |                                          |                     | l                     |                          | חברות הסע               |                                           |
|                                |                                          |                     |                       | ים                       | מכרזים וחוז             | שלוח ברונים הראיו                         |
|                                |                                          |                     |                       | ים ממוננים               |                         |                                           |
|                                | 05/00/0000                               |                     |                       |                          | 1150 11 251             | 40540                                     |
|                                | תאריך גזירה: 05/03/2023                  | שנת לימודים: תשפ"ג  | ירושלים :             |                          | מסופים                  | מל רשות: 13516 שם רשוו                    |
|                                |                                          |                     | ۵<br>۱                |                          | מאגרי רכביו             | בוומות בשותו מסלולות נשלות                |
|                                |                                          |                     |                       |                          |                         | אייניים דיוווי נוסיווים נעויים            |
|                                |                                          |                     | 1                     | עריף לק״מ                | סמל רכב וח              |                                           |
|                                |                                          |                     |                       |                          | סמכים 🤉                 | סיכום דיווחי מסלולים במערכת -תש           |
|                                |                                          |                     |                       |                          |                         |                                           |
|                                |                                          |                     | קיימת החלטת וועדה     | וי מסלולים נעולים<br>סבר | זי מסלולים דיווו<br>244 | נושא הסעה דיוור                           |
|                                |                                          |                     | 6                     | 228                      | 244                     | הסעת תלמידים למוסד חינוכי<br>בחינות בנבות |
|                                |                                          |                     | 7                     | 8                        | 8                       | מוסד בתחום בית חולים                      |
|                                |                                          |                     | 0                     | 1                        | 1                       | שילוב במוסד אחר                           |
|                                |                                          |                     | 237                   | 245                      | 261                     | סה"כ                                      |
|                                |                                          |                     |                       |                          |                         |                                           |
|                                |                                          | L                   |                       |                          |                         | + נתוני תלמידים הגרים ברשות               |
|                                |                                          |                     |                       |                          |                         |                                           |
|                                |                                          |                     |                       | בית                      | ם מדך ה                 | עדכונים אחרוניו 🏸                         |
|                                | *                                        |                     |                       |                          |                         |                                           |
|                                | 210                                      |                     |                       |                          |                         |                                           |
|                                | 2Charol investing 2022 9 Minute Crist 52 |                     |                       |                          |                         | 57.04                                     |

במסך שיוצג, אם מדובר בחברת הסעה חדשה שאינה קיימת במערכת – לחצו על כפתור "הוספה" לצורך יצירתה.

| גודל גופן: - 🕂 עזרה   כתבו לנו   יציאר               |                  | ום נתונים לרשות   דיווח מסלולים   ניהול נתונים   איתור תלמיד   דוחות   הגדרות   התראות   קישורים |
|------------------------------------------------------|------------------|--------------------------------------------------------------------------------------------------|
| מכבים רעות שנת לימודים: תשפג תאריך גזירה: 05/03/2023 | שם רשות: מודיעין |                                                                                                  |
|                                                      |                  | חברת הסעה: 💽 איתור ניקוי                                                                         |
|                                                      |                  |                                                                                                  |
|                                                      |                  | רשימת חברות הסעה                                                                                 |
|                                                      |                  | בסר"ב תברות הפעה :                                                                               |
|                                                      |                  | הוספה עדכון מחיקה הדפסה                                                                          |
|                                                      |                  | שימת חברות הסעה<br>ז"כ חברות הפעק :<br>זוספה עדכוו מחיקה הדפסה                                   |

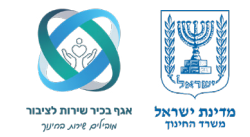

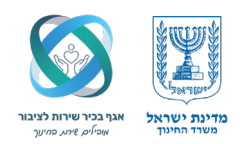

בשדות שנפתחו, מלאו את הפרטים הנדרשים של חברת ההסעה (כגון: שם, מספר חברה, טלפון ועוד). לאחר השלמת המילוי, לחצו על כפתור "שמירה".

#### שימו לב

רק לאחר השמירה, תתאפשר האפשרות ללחוץ על כפתור "הוספת מסמכים", לצורך האישורים והקבצים הנדרשים (כגון רישיון חברה וכו').

|   |                                                                   | taging                      | מדינת ישראל, משרד החינוך, מינהל תקשוב ומערכות מידע<br>הסעות מסלולים חברות הסעה |
|---|-------------------------------------------------------------------|-----------------------------|--------------------------------------------------------------------------------|
|   | גודל גופן: + עזרה   כתבו לנו   יציאה                              | ות הגדרות התראות קישורים    | סיכום נתונים לרשות   דיווח מסלולים   ניהול נתונים   איתור תלמיד   דוח          |
|   | אות: מודיעין מכבים רעות שנת לימודים: תשפג תאריך גזירה: 05/03/2023 | שם רי                       |                                                                                |
|   |                                                                   | אלולים: [הכל] ❤ איתור ניקוי | חברת הסעה:                                                                     |
|   |                                                                   |                             | רשימת חברות הסעה                                                               |
|   |                                                                   |                             | סה"כ חברות הסעה :<br>הוספה עדכון מחיקה הדפסה                                   |
|   |                                                                   | הערה:                       | הוספת חברת הסעה<br>מספר עוסק מורשה: שם חברת הסעה:                              |
| \ |                                                                   |                             | שמירה הוספת מסמכים סגירה                                                       |
|   |                                                                   |                             |                                                                                |

במידה וחברת ההסעות כבר קיימת במערכת, ניתן לאתר אותה באמצעות חיפוש לפי שם החברה או מספר העוסק.

|                     | מיד   דוחות   הגדרות   התראות   קישורים  | ם נתונים לרשות   דיווח מסלולים   ניהול נתונים   איתור תלמ |
|---------------------|------------------------------------------|-----------------------------------------------------------|
| איתור על פי שם חברה | עמסלולים: [הכל] ע איתור ניקוי<br>ערכי] ע | ברת הסעה: רם<br>ישימת חב<br>הה"כ חברות<br>הוספה עו        |
|                     | סמלולים: [הכל] ע איתור ניקוי ▼           | נרת הסעה: 101                                             |
|                     | 1                                        |                                                           |

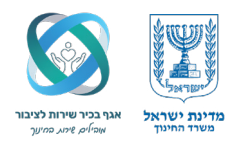

לאחר שהזנו את פרטי החברה ובחרנו את החברה הרצויה מתוך הרשימה, נלחץ על כפתור **"איתור**" לצורך הצגת פרטיה והמשך התהליך.

|                                                      | Staging                 | ב ומערכות מידע<br>רות הסעה:                                                                                                    | מדינת ישראל, משרד החינוך, מינהל תקשוו<br>הסעות מסלולים חב |
|------------------------------------------------------|-------------------------|----------------------------------------------------------------------------------------------------|-----------------------------------------------------------|
| גודל גופן: +- עזרה   כתבו לנו   יצי                  |                         | איתור תלמיד   דוחות   הגדרות   התראות   קישורים                                                                                                    | ום נתונים לרשות 🛛 דיווח מסלולים 📄 ניהול נתונים:           |
| מכבים רעות שנת לימודים: תשפג תאריך גזירה: 05/03/2023 | שם רשות: מודיעין נ<br>0 | <b>איתור [ה</b> כל] עובר איתור איתור בי איתור איתור איתור בי איתור איתור איתו | <b>חברת הסעה:</b> רם שן - 1016939                         |
|                                                      |                         |                                                                                                    | רשימת חברות הסעה                                          |
|                                                      | מסמכים 03<br>חסר        | הערה מסלולים                                                                                                    | מספר עוסק מורשה⊾ שם חברת הסעה<br>1016939 רם שן            |
|                                                      |                         |                                                                                                    |                                                           |
|                                                      |                         |                                                                                                    |                                                           |
|                                                      |                         |                                                                                                    |                                                           |
|                                                      |                         |                                                                                                    |                                                           |
|                                                      |                         |                                                                                                    |                                                           |
|                                                      |                         |                                                                                                    | סה"כ חברות הסעה : 1<br>הוספה עדכון מחיקה הדפסה            |
|                                                      |                         |                                                                                                    | nos in the main house insom                               |
|                                                      |                         |                                                                                                    |                                                           |
|                                                      |                         |                                                                                                    |                                                           |
|                                                      |                         |                                                                                                    |                                                           |
|                                                      |                         |                                                                                                    |                                                           |
|                                                      |                         |                                                                                                    |                                                           |

לאחר איתור החברה הרצויה, ניתן לראות כי בלשונית "מסמכים" מופיעה ההערה "חסר" (למספר 3). לחיצה על ההערה תפתח חלון ובו תוצג רשימת המסמכים שטרם הועלו למערכת.

|       |                      |                                          |             | יורים לחברת הסעה                              | מסמכים הקש                  |
|-------|----------------------|------------------------------------------|-------------|-----------------------------------------------|-----------------------------|
| 00010 | תאריך הוספה          | פירוט                                    | שם מסמך     | סוג מסמך                                      | ושא                         |
|       |                      |                                          |             | רישיון משרד התחבורה                           | וברת הסעה                   |
|       |                      |                                          |             |                                               |                             |
|       |                      |                                          |             |                                               |                             |
|       |                      |                                          |             |                                               |                             |
| <br>  | המסמר לא יעלה על 5MB | aif.ipa.ipea.pna.bmp.tif.doo             |             | י ניתו להעל <mark>ות קבצים מסוג הוז סו</mark> | וספת מסמו                   |
| -     |                      | חברת הסעה: רם שן - 1016939<br>חברת הסעה: | ה] <b>ب</b> | עה - סוג מסמך: [בחירו<br>No file ch           | ושא: חברת הכ<br>Choose File |
|       |                      |                                          |             | 03                                            | שמירה                       |

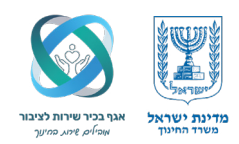

בדוגמה שלפנינו ניתן לראות כי עבור החברה שאותרה חסר רישיון משרד התחבורה.

בחלון הוספת המסמכים, המופיע במספר שלבים לאורך העבודה במערכת, מופיעה למעלה לשונית "סוג המסמך" – לשונית זו אינה בגדר המלצה, אלא מפרטת באופן מחייב אילו מסמכים יש לצרף כדי להתקדם בתהליך.

#### הוספת מסמך

- ם בשדה "סוג המסמך" (בחלק התחתון של החלון), נבחר את שם המסמך הרלוונטי לדוגמה: רישיון משרד התחבורה. 🚺
  - נלחץ על כפתור "הוספת קובץ". 2
  - נבחר את הקובץ מתוך תיקיות המחשב ובסיום נלחץ על "הוספה". 3

#### שימו לב

פעולה זו תחזור על עצמה במקומות שונים במערכת – הקפידו לעקוב אחר המסמכים החסרים בכל שלב.

#### חשוב מאוד

יש להעלות מדי שנה את המסמכים הנדרשים עבור כל "חברת הסעה" שברצונכם לדווח עליה מסלולים. מדובר בדרישה מהותית – רבות מהתקלות במערכת נובעות מהשמטה של מסמכים מעודכנים. אחריות הרשות היא לוודא כי כל המסמכים שברשותה עדכניים ונכונים למועד הדיווח.

לאחר העלאת כל המסמכים הנדרשים, יופיע סימון אטב הנייר בלשונית מסמכים.

|                                         | ¥->                 |              |                             | רות הסעה:         |                                 | וזטעוו                         |
|-----------------------------------------|---------------------|--------------|-----------------------------|-------------------|---------------------------------|--------------------------------|
| גודל גופן: 🕂 עזרה   כתבו לנו   יציא     |                     |              | זות הגדרות התראות קישורים   | איתור תלמיד   דוו | דיווח מסלולים   ניהול נתונים    | ום נתונים לרשות                |
| נ לימודים: תשפג תאריך גזירה: 05/03/2023 | יעין מכבים רעות שנר | שם רשות: מוז |                             |                   |                                 |                                |
|                                         |                     |              | סלולים: [הכל] 💙 איתור ניקוי | מ <b>י</b>        | ין - 1016939                    | וברת הסעה: רם ש                |
|                                         |                     |              |                             |                   | הסעה                            | רשימת חברות                    |
|                                         |                     |              | מסלולים מסמכים              | הערה              | שם חברת הסעה                    | מספר עוסק מורשה                |
|                                         |                     |              | U *^                        |                   | רם שן                           | 1016939                        |
|                                         |                     |              |                             |                   |                                 |                                |
|                                         |                     |              |                             |                   |                                 |                                |
|                                         |                     |              |                             |                   |                                 |                                |
|                                         |                     |              |                             |                   | : 1<br>מחיקה <mark>הדפסה</mark> | אה"כ חברות הסעה<br>הוספה עדכון |
|                                         |                     |              |                             |                   |                                 |                                |
|                                         |                     |              |                             |                   |                                 |                                |
|                                         |                     |              |                             |                   |                                 |                                |
|                                         |                     |              |                             |                   |                                 |                                |
|                                         |                     |              |                             |                   |                                 |                                |
|                                         |                     |              |                             |                   |                                 |                                |
| 10710 10005                             |                     |              |                             |                   | 50.57                           |                                |

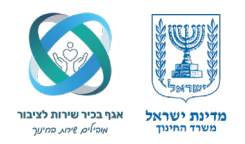

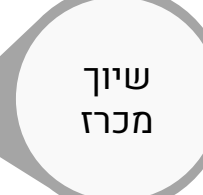

**ב. שיוך מכרז** בסרגל הניווט נבחר בלשונית **"ניהול נתונים",** ובתפריט האקורדיון נבחר ב־"**מכרזים וחוזים**"

| גודל גופן: - 🕂 עזרה   כתבו לנו   יציא   |                                 | קישורים | הגדרות התראות    | איתור תלמיד   דוחות | ולים ניהול נתונים | תונים לרשות   דיווח מסי                 |
|-----------------------------------------|---------------------------------|---------|------------------|---------------------|-------------------|-----------------------------------------|
| ז לימודים: תשפג תאריך גזירה: 05/03/2023 | שם רשות: מודיעין מכבים רעות שנו |         |                  |                     | חברות הסעה        |                                         |
|                                         |                                 | ניקוי   | ם: [הכל] 🖌 איתור | מסלולי              | מכרזים וחוזים 10  | ת הסעה: רם שן - 16939                   |
|                                         |                                 |         |                  | ממוגנים             | רכבים שכורים ו    |                                         |
|                                         |                                 | מסמכות  | מסלולים          | _                   | מסופים            | עימת חברות הסעה<br>זכעוסק מוכשה, שים חי |
|                                         |                                 | 0       | - M 1013         | _                   | מאגרי רכבים       | נוו שוא שטיו<br>10169 רם שן             |
|                                         |                                 |         |                  | יף לק"מ             | סמל רכב ותערי     |                                         |
|                                         |                                 |         |                  |                     | מסמכים            |                                         |
|                                         |                                 |         |                  |                     |                   |                                         |
|                                         |                                 |         |                  |                     |                   |                                         |
|                                         |                                 |         |                  |                     |                   |                                         |
|                                         |                                 |         |                  |                     |                   |                                         |
|                                         |                                 |         |                  |                     |                   | "כ חברות הסעה : 1                       |
|                                         |                                 |         |                  |                     | הדפסה             | וספה עדכון מחיקה                        |
|                                         |                                 |         |                  |                     |                   |                                         |

במסך שנפתח "<mark>מכרזים וחוזים</mark>" ניתן ללחוץ על כפתור <mark>"איתור"</mark> גם מבלי להזין פרטים (כגון מספר מכרז או מסלול), כדי לצפות ברשימת כל המכרזים והחוזים שכבר הוזנו במערכת.

|                                                      |                  |                             | עים מכרזים 🥑             | הטעווננוטלו                    |
|------------------------------------------------------|------------------|-----------------------------|--------------------------|--------------------------------|
| גודל גופן: +- עזרה   כתבו לנו   יציאה                |                  | דוחות הגדרות התראות קישורים | ניהול נתונים איתור תלמיד | ם נתונים לרשות 🛛 דיווח מסלולים |
| מכבים רעות שנת לימודים: תשפג תאריך גזירה: 05/03/2023 | שם רשות: מודיעין |                             |                          |                                |
|                                                      | איתור ניקוי      | ה] 🗸 חברת הסעה              | מספר מסלול [בחיח         | ספר מכרז/ הצעת מחיר [בחירה]    |
|                                                      |                  |                             |                          | שימת מכרזים                    |
|                                                      |                  |                             |                          | ה"כ מכרזים :                   |
|                                                      |                  | ספת הצעת מחיר הדפסה         | ארכת מכרז פרטי חוזים הוכ | הוספת מכרז עדכון מחיקה ה       |
|                                                      |                  |                             |                          |                                |
|                                                      |                  |                             |                          |                                |
|                                                      |                  |                             |                          |                                |
|                                                      |                  |                             |                          |                                |
|                                                      |                  |                             |                          |                                |
|                                                      |                  |                             |                          |                                |
|                                                      |                  |                             |                          |                                |
|                                                      |                  |                             |                          |                                |
|                                                      |                  |                             |                          |                                |
|                                                      |                  |                             |                          |                                |
|                                                      |                  |                             |                          |                                |
|                                                      |                  |                             |                          |                                |
|                                                      |                  |                             |                          |                                |
|                                                      |                  |                             |                          |                                |
|                                                      |                  |                             |                          |                                |
|                                                      |                  |                             |                          |                                |
|                                                      |                  |                             |                          |                                |
| 27/04/2025 מינהל תקשוב ומערכות מידע                  |                  |                             |                          | 55:13                          |

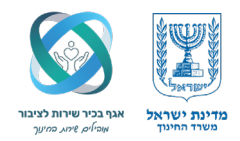

במסך המתקבל נוכל לראות את שמות המכרזים, תוקף המכרז (לרוב שלוש שנים), וסימונים חשובים כגון:

- אטב נייר | מציין שכל מסמכי החובה הועלו.
- וי בעמודת חוזים למכרז | מציין שכבר שויך חוזה למכרז וצורפו כל מסמכי החובה.

#### שימו לב

**תוקף המכרז** - יש לוודא כי המכרז תקף ואינו פג תוקף, כפי שניתן לראות בחלק מהדוגמאות במסך. כדי להוסיף מכרז חדש, נלחץ על **כפתור "הוספת מכרז".** 

| ום נתונים לרשות 🛛 די | דיווח מסלולים           | ניהול נתונים              | איתור תלמיד      | דוחות הגד    | ת התראות | קישורים           |                                 | גודל גופן: - + עזרה             |
|----------------------|-------------------------|---------------------------|------------------|--------------|----------|-------------------|---------------------------------|---------------------------------|
|                      |                         |                           |                  |              |          |                   | שם רשות: מודיו                  | ת שנת לימודים: תשפג תאריך גזירה |
| מספר מכרז/ הצעת מחי  | מחיר [בחירה]            | 00 V                      | ספר מסלול [בחירו | ה] 🗸 חבו     | הסעה     |                   | איתור ניקוי <                   |                                 |
| שימת מכרזים          |                         |                           |                  |              | סימון ו  | אטב מציין שכל     | סימון וי בעמודת חוזינ           |                                 |
| וספר מכרז            | שנת מכרז                | תאריך התחלה▼              | תאריך סיום       | מסמכים למי   | מסמי 🛴   | החובה הועלו את מי | מציין כי שויך חוזה למכ <b>ד</b> |                                 |
| 112:                 | תשפג                    | 01/09/2022                | 31/08/2025       | 0            |          |                   |                                 |                                 |
| 8799                 | תשפג                    | 01/09/2022                | 31/08/2025       |              |          |                   | לא קיים חוזה                    |                                 |
| 8/1                  | תשפג                    | 01/09/2022                | 31/08/2025       |              |          |                   | לא קיים חוזה                    |                                 |
| 2021                 | ונשעט                   | 01/09/2018                | 31/08/2021       |              |          |                   | *                               |                                 |
| 2820                 | ונשעט                   | 01/09/2018                | 31/08/2021       |              |          |                   |                                 |                                 |
| ىدار، ھار.<br>رو     | ונשעט                   | 01/09/2018                | 31/08/2021       |              |          |                   | לא קיים חוחו<br>לא קיים חוזה    |                                 |
| 86                   | תשעם                    | 01/09/2017                | 31/08/2020       | i li         |          |                   |                                 |                                 |
| נס<br>123- הצע"מ     | תשעח                    | 01/09/2017                | 31/08/2020       | i i          |          |                   | לא קיים חוזה                    |                                 |
| 27 : מרכזום : 27     |                         |                           |                  | 0            |          |                   |                                 |                                 |
| הוספת מכרז עדכון     | כון מחיקה               | הארכת מכרז פ              | רטי חוזים הוסי   | פת הצעת מחיו | הדפסה    |                   |                                 |                                 |
| במידה וה<br>ללחוץ    | ורוצים להו<br>וץ על כפת | סיף מכרז ח<br>ור הוספת מנ | דש יש<br>כרז     |              |          |                   |                                 |                                 |

#### בלשונית הוספת מכרז שנפתחה נזין את פרטי המכרז:

• מספר המכרז

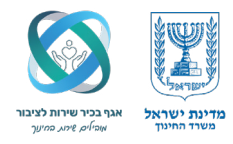

• שנת ההתחלה (למשל תשפ"ג)

#### שימו לב

ברירת המחדל של המערכת תקבע באופן אוטומטי את תוקף המכרז לשלוש שנים. במידת הצורך, ניתן לשנות זאת ידנית לשנה או שנתיים בלבד.

|                                                         |                 |                           |                                 | neer I and an I and and   |                  | 1                   |                 |                    |
|---------------------------------------------------------|-----------------|---------------------------|---------------------------------|---------------------------|------------------|---------------------|-----------------|--------------------|
| גודל גופן:  +-  עזרה   כתבו לנו   יציאו                 |                 |                           | אות קישורים                     | דוחות הגדרות התו          | איתור תלמיד      | ניהול נתונים        | דיווח מסלולים   | ום נתונים לרשות:   |
| ין מכבים רעות שנת לימודים: תשפג תאריך גזירה: 05/03/2023 | שם רשות: מודיעי |                           |                                 |                           |                  |                     |                 |                    |
|                                                         | איתור ניקוי     |                           |                                 | ה] 🗸 חברת הסעה            | פר מסלול [בחיר   | 000 V               | מחיר [בחירה]    | מספר מכרז/ הצעת    |
|                                                         |                 |                           |                                 |                           |                  |                     |                 |                    |
|                                                         |                 |                           |                                 |                           |                  |                     |                 | שימת מכרזים־       |
|                                                         | וסמכים          | ארכת מכרז חוזים למכרז - נ | עד תאריך מסמכים להא             | מסמכים למכרז הארכה        | תאריך סיום       | תאריך התחלה▼        | שנת מכרז        | מספר מכרז          |
|                                                         | <u> </u>        | $\checkmark$              |                                 | Ú                         | 31/08/2025       | 01/09/2022          | תשפג            | 1122               |
|                                                         |                 | לא קיים חוזה              |                                 | Ú                         | 31/08/2025       | 01/09/2022          | תשפג            | 87997              |
|                                                         |                 | לא קיים חוזה              |                                 | Û                         | 31/08/2025       | 01/09/2022          | תשפג            | 879                |
|                                                         |                 | $\checkmark$              |                                 | Ú                         | 31/08/2021       | 01/09/2018          | תשעט            | 18                 |
|                                                         |                 | $\checkmark$              |                                 | Ú                         | 31/08/2021       | 01/09/2018          | תשעט            | 2828               |
|                                                         |                 | לא קיים חוזה              |                                 | Ú                         | 31/08/2021       | 01/09/2018          | תשעט            | נבהי@ץ.            |
|                                                         |                 | לא קיים חוזה              |                                 | Ű                         | 31/08/2021       | 01/09/2018          | תשעט            | 28                 |
|                                                         |                 | $\checkmark$              |                                 | Ū                         | 31/08/2020       | 01/09/2017          | תשעח            | 88                 |
|                                                         | -               | לא קיים חוזה              |                                 | Ú                         | 31/08/2020       | 01/09/2017          | תשעח            | 123- הצע"מ         |
|                                                         |                 |                           |                                 | 0                         |                  |                     |                 | 27 : מכרזים מכרזים |
|                                                         |                 |                           |                                 | ית הצעת מחיר הדפסה        | טי חוזים הוס     | הארכת מכרז פו       | רכון מחיקה      | הוספת מכרז עו      |
|                                                         |                 |                           |                                 |                           |                  |                     |                 |                    |
|                                                         |                 |                           | תור 'פרטי חוזים'.               | י להזין בנפרד, באמצעות ככ | מתוקף מכרז זה יע | ז עד 3 שנים. חוזה נ | קופת המכרז הינו | הוספת מכרז ח       |
|                                                         |                 | ספר שנות מכרז: שלוש שני   | ו שבה המכרז נכנס לתוקף <b>מ</b> | לבחור את השנה הראשונו     | ירה] 🗸 יע        | התחלת מכרז [בח      | שנת             | זספר מכרז          |
|                                                         |                 |                           |                                 |                           |                  |                     | ארור מיוחי      | זאריר התחלהי ה     |
|                                                         |                 |                           |                                 |                           |                  |                     | THE PIR         |                    |
|                                                         |                 |                           |                                 |                           |                  |                     |                 | הערה:              |
|                                                         |                 |                           |                                 |                           |                  |                     |                 | שמירה סגירה        |

לאחר הזנת פרטי המכרז, לחצו על כפתור "שמירה".

המערכת תציג הודעה המאשרת כי הפעולה בוצעה בהצלחה, ותשאל האם ברצונכם להעלות את מסמכי החובה כעת.

- אם ברשותכם כל המסמכים הנדרשים | לחצו על "אישור" כדי להמשיך מיד לשלב ההעלאה.
- **אם טרם הוכנו המסמכים** | לחצו על "ביטול" לשם חזרה לרשימת המכרזים וצירוף המסמכים במועד מאוחר יותר.

|                                                         |                          |                                         |                |            | ולים מ     | ן מסל        | הסעוו "          |
|---------------------------------------------------------|--------------------------|-----------------------------------------|----------------|------------|------------|--------------|------------------|
|                                                         |                          |                                         |                |            |            |              |                  |
| ין מכבים רעות שנת לימודים: תשפג תאריך גזירה: 05/03/2023 | שם רשות: מודיע           |                                         |                |            |            |              |                  |
|                                                         | ×                        | עת מערכת                                | [בחירה]        | זספר מסלול | n 🗸        | מחיר [בחירה] | מספר מכרז/ הצעת  |
|                                                         | ם למכרז/ הצעת מחיר כעת ? | זירה בוצעה בהצלחה<br>ו ברצונך לצרף מסמכ | השנ<br>האם     |            |            |              | רשימת מכרזים     |
|                                                         |                          |                                         | a מסנ          |            |            |              |                  |
|                                                         |                          |                                         | 31             | /08/2026   | 01/09/2023 | תשפד         | 889              |
|                                                         |                          |                                         | 31             | /08/2025   | 01/09/2022 | תשפג         | 1122             |
|                                                         |                          |                                         | 31             | /08/2025   | 01/09/2022 | תשפג         | 87997            |
|                                                         |                          |                                         | 31             | /08/2025   | 01/09/2022 | תשפג         | 879              |
|                                                         | אישור ביטול              |                                         | 31             | /08/2021   | 01/09/2018 | תשעט         | 18               |
|                                                         |                          |                                         | 31             | /08/2021   | 01/09/2018 | תשעט         | 2828             |
|                                                         | לא קיים חוזה             |                                         | J 31.          | /08/2021   | 01/09/2018 | תשעט         | -נבהי@ץ.         |
|                                                         | לא קיים חוזה             |                                         | <b>)</b> 31    | /08/2021   | 01/09/2018 | תשעט         | 28               |
|                                                         | 1                        |                                         | ii 31.         | /08/2020   | 01/09/2017 | תשעח         | 88               |
|                                                         |                          |                                         |                |            |            |              | 28 : סה"כ מכרזים |
|                                                         |                          |                                         | הוספת הצעת מחי |            |            |              | הוספת מכרז עד    |

• לאחר השמירה חיזרו אל מסך רשימת המכרזים.

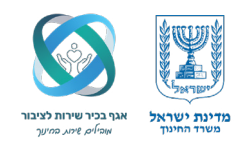

- אתרו את המכרז שהוספתם ולחצו על הקישור 'חסר' בעמודת 'מסמכים למכרז'.
  - ייפתח המסך להעלאת המסמכים הנדרשים למכרז.

| געת מחיר [[בחירה] 🔍 מספר מסלול [בחירה] עם חברת הסעה 🔍 🗸 איתור בקון                                                                                                    |            |
|----------------------------------------------------------------------------------------------------|------------|
|                                                                                                    | פר מכרז/ ה |
| ים                                                                                                    | ימת מכר    |
| שנת מכרד תאריך התהלה <del>.▼</del> תאריך סיום <mark>חסר "ד</mark> הארכה עד תאריך מסמכים להארכת מכרד חוזים למכרד -מסמכים                                                                                                    | ר מכרז     |
| תשפד 11/09/2023 31/09/2023 און לא קיים חוזה 📥                                                                                                    | 1          |
| תשפיד 31/08/2026 01/09/2023 לא קיים חוזה                                                                                                    | 3          |
| תשפד 31/09/2023 13/08/2028 🕴 לא ק                                                                                                    | 1          |
| - תשפג 31/08/2025 01/09/2022 לא קיים חוזה                                                                                                    | 1          |
| עשפג 31/08/2025 01/09/2022 לא קייר חוזה לא קייר חוזה                                                                                                    | 879        |
| ער איני מווע 1/09/2022 איני מווע 1/09/2022 איני מווע 1/09/202 | 1          |
| תשעט 31/08/2021 01/09/2018 תשעט                                                                                                    |            |
| תשעט 31/08/2021 01/09/2018 תשעט                                                                                                    | 28         |
| תשעט 31/09/2018 🛙 לא קיים חוזה 📮                                                                                                    | .Y@'7      |
| 30                                                                                                    | כ מכרזים : |
|                                                                                                    |            |

#### שימו לב

השדה 'סוג המסמך' במסך העלאת מסמכים מציג את רשימת מסמכי החובה שיש לצרף כתנאי להמשך התהליך. לאחר העלאת כל המסמכים, סטטוס המכרז וסמל אטב הנייר יוצג כאישור להשלמת כל מסמכי החובה.

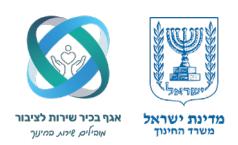

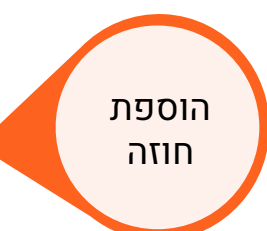

השלב השלישי בתהליך ההכנה לקראת דיווח המסלול הוא הוספת חוזה עבור המכרז.

|                                                     |             |                                | התראות קישורים    | ות הגדרות     | איתור תלמיד 🕴 דוחו | ניהול נתונים | דיווח מסלולים | נום נתונים לרשות |
|-----------------------------------------------------|-------------|--------------------------------|-------------------|---------------|--------------------|--------------|---------------|------------------|
| שם רשות. מהיעין מכבים רעות שנת לימהים. תשפג תארין ג |             |                                |                   |               |                    |              |               |                  |
|                                                     | איתור ניקוי | •                              | n                 | חברת הסי      | ספר מסלול [בחירה]  | <b>ب</b> مو  | מחיר [בחירה]  | מספר מכרז/ הצעת  |
|                                                     |             |                                |                   |               |                    |              |               | שימת מכרזים      |
|                                                     | מסמכים      | מכים להארכת מכרז חוזים למכרז - | ארכה עד תאריך מסמ | סמכים למכרז ה | תאריך סיום מ       | תאריך התחלה  | שנת מכרז      | מספר מכרז        |
|                                                     | <u>^</u>    | לא קיים חוזה                   |                   | 0             | 31/08/2026         | 01/09/2023   | תשפד          | 889              |
|                                                     |             | לא קיים חוזה                   |                   | Û             | 31/08/2026         | 01/09/2023   | תשפד          | 1133             |
|                                                     |             | 1                              |                   | Û             | 31/08/2026         | 01/09/2023   | תשפד          | 1188             |
|                                                     |             | $\checkmark$                   |                   | 0             | 31/08/2025         | 01/09/2022   | משפג          | 1122             |
|                                                     |             | לא קיים חוזה                   |                   | 0             | 31/08/2025         | 01/09/2022   | תשפג          | 87997            |
|                                                     |             | לא קיים חוזה                   |                   | 0             | 31/08/2025         | 01/09/2022   | תשפג          | 879              |
|                                                     |             | ~                              |                   | 0             | 31/08/2021         | 01/09/2018   | תשעט          | 18               |
|                                                     |             | 1                              |                   | 0             | 31/08/2021         | 01/09/2018   | תשעט          | 2828             |
|                                                     | -           | לא קיים חוזה                   |                   | Ű             | 31/08/2021         | 01/09/2018   | תשעט          | נבהי@ץ.          |
|                                                     |             |                                |                   | -             |                    | -            |               | סה"כ מכרזים : 30 |
|                                                     |             |                                | 200               | הצעת מחיר הז  | פרטי חוזים הוספת ו | הארכת מכרז   | כון מחיקה     | הוספת מכרז עד    |

במסך שנפתח, יוצגו מספר המכרז והתקופה. בשלב זה, ייתכן ולא יוצגו חוזים קיימים למכרז. על מנת להוסיף חוזה, לחצו על **כפתור "הוספה".** 

| 🕞 Taldor Bookmarks 🔡 🚱רל אודות מוסדות ח              |                                                                         |                |                |                |                          |
|------------------------------------------------------|-------------------------------------------------------------------------|----------------|----------------|----------------|--------------------------|
|                                                      |                                                                         | ב ומערכות מיד  | . מינהל תקשו   | ל. משרד החינור | מדינת ישרא               |
|                                                      |                                                                         | רזים           | <b>ולים</b> מכ | ת מסל          | הסעו "                   |
| גודל גופן: +- עזרה   כתבו לנו   יציאו                | . פרטי מכרז                                                             | איתור תלמיד    | ניהול נתונים   | דיווח מסלולים  | כום נתונים לרשות         |
| מכבים רעות שנת לימודים: תשפג תאריך גזירה: 05/03/2023 | מכרז: 1188 תחילת מכרז: 01/09/2023 סיום מכרז: 31/08/2026                 |                |                |                |                          |
|                                                      | פרטי חוזים                                                              | ספר מסלול [בחי | ~ ~            | נ מחיר [בחירה] | מספר מכרז/ הצעו          |
|                                                      | סה"כ חוזים למכרז: 0                                                     |                |                |                | רשימת מכרזים             |
|                                                      | הוספה עדכון מחיקה הארכת חוזה <b>הדפסה</b>                               | תאריך סיום     | תאריך התחלה    | שנת מכרז       | מספר מכרז                |
|                                                      | – הוספת חוזה                                                            | 31/08/2026     | 01/09/2023     | תשפד           | 1188                     |
|                                                      |                                                                         | 31/08/2026     | 01/09/2023     | תשפד           | 889                      |
|                                                      | מספר חוזה : 1188 – חברת הסעה: רם שן - 1016939 – אונה התחלת חוזה: תשפד א | 31/08/2026     | 01/09/2023     | תשפד           | 1133                     |
|                                                      | תאריך התחלה: 01/09/2023 תאריך סיום: 33/08/2024                          | 31/08/2025     | 01/09/2022     | תשפג           | 1122                     |
|                                                      | הערה:                                                                   | 31/08/2025     | 01/09/2022     | תשפג           | 87997                    |
|                                                      | שמירה סגירה                                                             | 31/08/2025     | 01/09/2022     | תשפג           | 879                      |
|                                                      |                                                                         | 31/08/2021     | 01/09/2018     | משעט           | 18                       |
|                                                      | סגירת פרטי חוזים                                                        | 31/08/2021     | 01/09/2018     | תשעט           | 2828                     |
|                                                      |                                                                         | 31/08/2021     | 01/09/2018     | תשעט           | -נבהי@ץ.                 |
|                                                      |                                                                         |                |                |                | ס <b>ה"כ מכרזים :</b> 30 |
|                                                      |                                                                         | פרטי חוזים הו  | הארכת מכרז     | דכון מחיקה,    | הוספת מכרז ע             |
|                                                      |                                                                         |                |                |                |                          |

ייפתח חלון חדש ובו הזנת הפרטים להוספת חוזה.

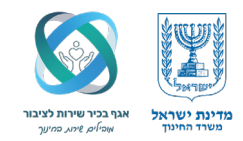

- בשדה "מספר חוזה", הזינו את מספר החוזה הרלוונטי.
  - בשדה "שם חברת ההסעה", הזינו את שם החברה.

חשוב לוודא כי בחרנו אותה "חברת הסעה" שהוגדרה בשלבים הקודמים והוספנו לה מסמכי חובה. לסיום, לחצו על כפתור "שמירה".

| ד החינון, מינה תקשוב ומעיכות מיז<br><b>וסלולים</b> מכרזים                                                                                                    | הסעות מ                   |
|----------------------------------------------------------------------------------------------------|---------------------------|
| מסלולים   ניהול נתונים   איתור תלמידפרטי מכרד                                                                                                    | ם נתונים לרשות   דיווח מי |
| מכרז: 1188 תחילת מכרז: 01/09/2023 סיום מכרז: 1188                                                                                                    |                           |
| בחירה) 🗸 מספר מסלול [בחי פרטי חוזים                                                                                                    | ספר מכרז/ הצעת מחיר [ב    |
| סה"כ חוזים למכרז: 0                                                                                                    | שימת מכרזים               |
| הוספה עדכון מחיקה הארכת חוזה <b>הדפסה</b><br>ת מכרז תאריך התחלה תאריך סיום                                                                                                    | ספר מכרז שנח              |
| 31/08/2026 01/09/2023 Televine and a second and a second | תשיג 118                  |
| 31/08/2026 01/09/2023 TPM                                                                                                    | תשי                       |
| שפת התחלת חו 1188 מספר חוזה: 1188 חברת הסעה: רם שן - 1016939 🔹 שנת התחלת חו                                                                                                    | תשים 113                  |
| אפג 31/08/2025 01/09/2022 <b>אריך התחלה:</b> 31/08/2024 <b>תאריך סיום:</b> 31/08/2024                                                                                                    | תשיג 112                  |
| אפג 31/08/2025 01/09/2022 אפג                                                                                                    | תשי 8799                  |
| אפג 31/08/2025 01/09/2022 סגירה                                                                                                    | תשי 87                    |
| 31/08/2021 01/09/2018 940                                                                                                    | תשי                       |
| אַעט 11/09/2018 סגירת פרטי חוזים<br>אינט 11/09/2018 סגירת פרטי חוזים                                                                                                    | תשי 282                   |
| 31/08/2021 01/09/2018 byo                                                                                                    | בהי@ץ. תשי                |
|                                                                                                    | ה"כ מכרזים : 30           |
| מחיקה הארכת מכרז פרטי חוזים הו                                                                                                    | הוספת מכרז עדכון מו       |
|                                                                                                    |                           |
|                                                                                                    |                           |
|                                                                                                    |                           |
|                                                                                                    |                           |
|                                                                                                    |                           |

לאחר לחיצה על "שמירה", תתווסף שורה חדשה לטבלת "פרטי החוזים" ובה יופיעו פרטי החוזה, כולל שם חברת ההסעה ותאריכי החוזה.

#### כעת, יש להעלות את מסמכי החובה הנדרשים עבור החוזה:

לחצו על הקישור "חסר" בעמודת מסמכים. (להדגיש) פעולה זו תפתח את חלון העלאת המסמכים הרלוונטי לחוזה זה.

|          |              |              |           |            |           |               |                     |                                       | קיואובים  | מות הנדרות התראות         | איתור תלמיד ד            | ניכול נתונים | דיוום מסלולים                                                                                                    | ם נתונים לכושות                 |
|----------|--------------|--------------|-----------|------------|-----------|---------------|---------------------|---------------------------------------|-----------|---------------------------|--------------------------|--------------|----------------------------------------------------------------------------------------------------|---------------------------------|
|          |              |              |           |            |           |               |                     |                                       | a no p    |                           |                          |              | Li mostili t                                                                                                    |                                 |
|          |              |              |           |            |           |               | ניתור ניקוי         | ×                                     |           | חברת הסעה 🗸               | ספר מסלול [בחירה]        | on 🗸         | חיר 1122                                                                                                    | נס <mark>פר</mark> מכרז/ הצעת מ |
| Google C | hrome - ולים | מסל          |           |            |           | r             |                     |                                       | ) X       | ]                         |                          |              |                                                                                                    | שימת מכרזים                     |
| apps.e   | ducation.q   | ov.il/Masnet | /PagesPop | ups/MasCho | zimPopup. | aspx?siduriMi | ichraz=6321&Sh      | natLimudim=2023&MisparG               | Szira=    | מסמכים למכרז הארכה עד תאו | תאריך סיום<br>21/00/2025 | תאריך התחלה  | שנת מכרז                                                                                                    | 10פר מכרז<br>112                |
|          |              |              | תיחה      | 9.*        |           |               |                     | בוצעה בהצלחה.                         | השמירה 🌵  | W                         | 31/06/2023               | 01/09/2022   | ILIDEK                                                                                                    | 112                             |
|          |              |              |           |            |           |               |                     |                                       |           |                           |                          |              |                                                                                                    |                                 |
|          |              |              |           |            |           |               |                     | כרז                                   | פרטי מי   |                           |                          |              |                                                                                                    |                                 |
|          |              |              |           |            |           | 3             | יום מכרז: 1/08/2025 | 0 01/09/2022 מחילת מכרז: 01/09/2022 ס | מכרז: 22  |                           |                          |              |                                                                                                    |                                 |
|          |              |              |           |            |           |               |                     | וזים                                  | פרטי חו   |                           |                          |              |                                                                                                    |                                 |
|          | שריה         | הארכה        | ראשונה    | הארכה      |           | מוזה          |                     |                                       |           |                           |                          |              |                                                                                                    |                                 |
|          | מסמכים       | עד תאריך     | מסמכים    | עד תאריך   | מסמכים    | תאריך סיום    | תאריך התחלה         | זה אחברת הסעה                         | מספר חוז  |                           |                          |              |                                                                                                    | 100000000                       |
|          |              |              |           |            | חסר       | 31/08/2023    | 01/09/2022          | רם שן                                 | 1         | ד הצעת מתיב הדפסה         | פרחי חוזים הוספ          | הארבת מברז   | יון מחיקה                                                                                                    | הרכ מכרזים : ד<br>הוספת מכרז    |
|          |              |              |           |            |           |               |                     |                                       |           | 103 11 113 39313          |                          | 100 10 10    | of the second second se | 10 100 100                      |
|          |              |              |           |            |           |               |                     |                                       |           |                           |                          |              |                                                                                                    |                                 |
|          |              |              |           |            |           |               |                     | ים למכרז: 1                           | סה"כ חוזי |                           |                          |              |                                                                                                    |                                 |
|          |              |              |           |            |           |               | הדפסה               | עדכון מחיקה הארכת חוזה                | הוספה     |                           |                          |              |                                                                                                    |                                 |
|          |              |              |           |            |           |               |                     | רטי חוזים                             | סגירת פו  |                           |                          |              |                                                                                                    |                                 |
|          |              |              |           |            |           |               |                     |                                       |           |                           |                          |              |                                                                                                    |                                 |

לפרטים נוספים ניתן לפנות למרכז שירות ותמיכה ארצי בטלפון 6552\* שלוחה 2 | אגף בכיר שירות לציבור

#### בשלב זה תוצג בפניכם רשימת המסמכים הנדרשים לצירוף עבור החוזה. אם פעלתם על פי ההנחיות המוקדמות – המסמכים אמורים להיות מוכנים להעלאה.

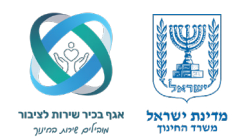

#### לביצוע ההעלאה:

- בחרו את "שם המסמך" מתוך הרשימה.
  - לחצו על כפתור "הוספה".
- בחרו את הקובץ המתאים מהמחשב שלכם.

לחצו על "שמירה" לסיום הפעולה.

|                           |                |                  |                                     |                                                    |                                                                        |                                                                                           | קישורים                                         | הגדרות התראות     | דוחות ו    | איתור תלמיד    | ניהול נתונים | דיווח מסלולים | ום נתונים לרשות |
|---------------------------|----------------|------------------|-------------------------------------|----------------------------------------------------|------------------------------------------------------------------------|-------------------------------------------------------------------------------------------|-------------------------------------------------|-------------------|------------|----------------|--------------|---------------|-----------------|
|                           |                |                  |                                     |                                                    |                                                                        |                                                                                           |                                                 |                   |            |                |              |               |                 |
|                           |                |                  |                                     |                                                    | איתור ניקוי                                                            |                                                                                           |                                                 | ברת הסעה          | n 🔽 (ar    | פר מסלול [בחיו | on 🗸         | מחיר 1122     | זספר מכרז/ הצעת |
| 🕙 Google Chrome - פת מסמך | מסלולים - הוסו |                  |                                     |                                                    |                                                                        | -                                                                                         |                                                 |                   |            |                |              |               | שימת מכרזים     |
| apps.education.gov.il/    | /Masnet/Page   | esPopups/M       | 1asAddMismachC                      | haserPopUp.aspx?                                   | noseh=6&sugMismach=0&                                                  | isiduriMechraz=6321&arach                                                                 | a=0&misp                                        | למכרז הארכה עד תא | מסמכים     | תאריך סיום     | תאריך התחלה  | שנת מכרז      | ספר מכרז        |
|                           |                |                  |                                     |                                                    |                                                                        |                                                                                           |                                                 |                   | 0          | 31/08/2025     | 01/09/2022   | תשפג          | 112             |
|                           |                |                  |                                     |                                                    |                                                                        |                                                                                           |                                                 |                   |            |                |              |               |                 |
|                           | omno           | אביב הוספה       | n                                   | פיכוח                                              | ם מסמב                                                                 | רים לחוזה 1 למכרז 1122                                                                    | מסמכים הקש                                      |                   |            |                |              |               |                 |
|                           | 01000          | risoni ('ne      |                                     | 6119                                               | ם מסמן                                                                 | סוג מסמן<br>הצדדים-רשות וקבלן                                                             | מושא                                            |                   |            |                |              |               |                 |
|                           |                |                  |                                     |                                                    |                                                                        | חתימות                                                                                    | חוזה                                            |                   |            |                |              |               |                 |
|                           |                |                  |                                     |                                                    |                                                                        | נספח א-מפרט הסעות ומחירים                                                                 | חוזה                                            |                   |            |                |              |               |                 |
|                           |                |                  |                                     |                                                    |                                                                        | נספח ג-קצין בטיחות                                                                        | חוזה                                            |                   |            |                |              |               |                 |
|                           |                |                  | שלב זה לא<br>ים הבאים.              | המסמכים ב<br>קדם לשלב                              | <b>שימו לב!</b><br>ללא העלאת ר<br>ניתן יהיה להת                        |                                                                                           |                                                 | נחיר <b>הדפסה</b> | ספת הצעת נ | רטי חוזים הו   | הארכת מכרד   | כון מחיקה     | הוספת מכרז 🛛 עז |
|                           | V              | יעלה על 5MB<br>י | בלבד, גודל המסמך לא<br>מספר חוזה: 1 | <mark>gif.jpg.jpeg.png.bmp</mark><br>1122   גרד: ( | <mark>, tif,doc,docx,xls,xlsx,pdf,csv,bt,n</mark><br>ות וקבלן ❤ מספר מ | nsg,zip,rer ניתן להעלות קבצים מסוג nsg,zip,rer<br>סוג מסמך: (הצדדים-רש)<br>No file choser | הוספת מסמך<br>משא: חוזה<br>Choose File<br>שמירה |                   |            |                |              |               |                 |
| <u> </u>                  |                |                  |                                     |                                                    |                                                                        |                                                                                           | סגירה                                           |                   |            |                |              |               |                 |

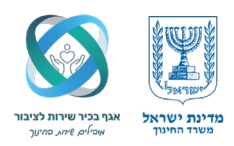

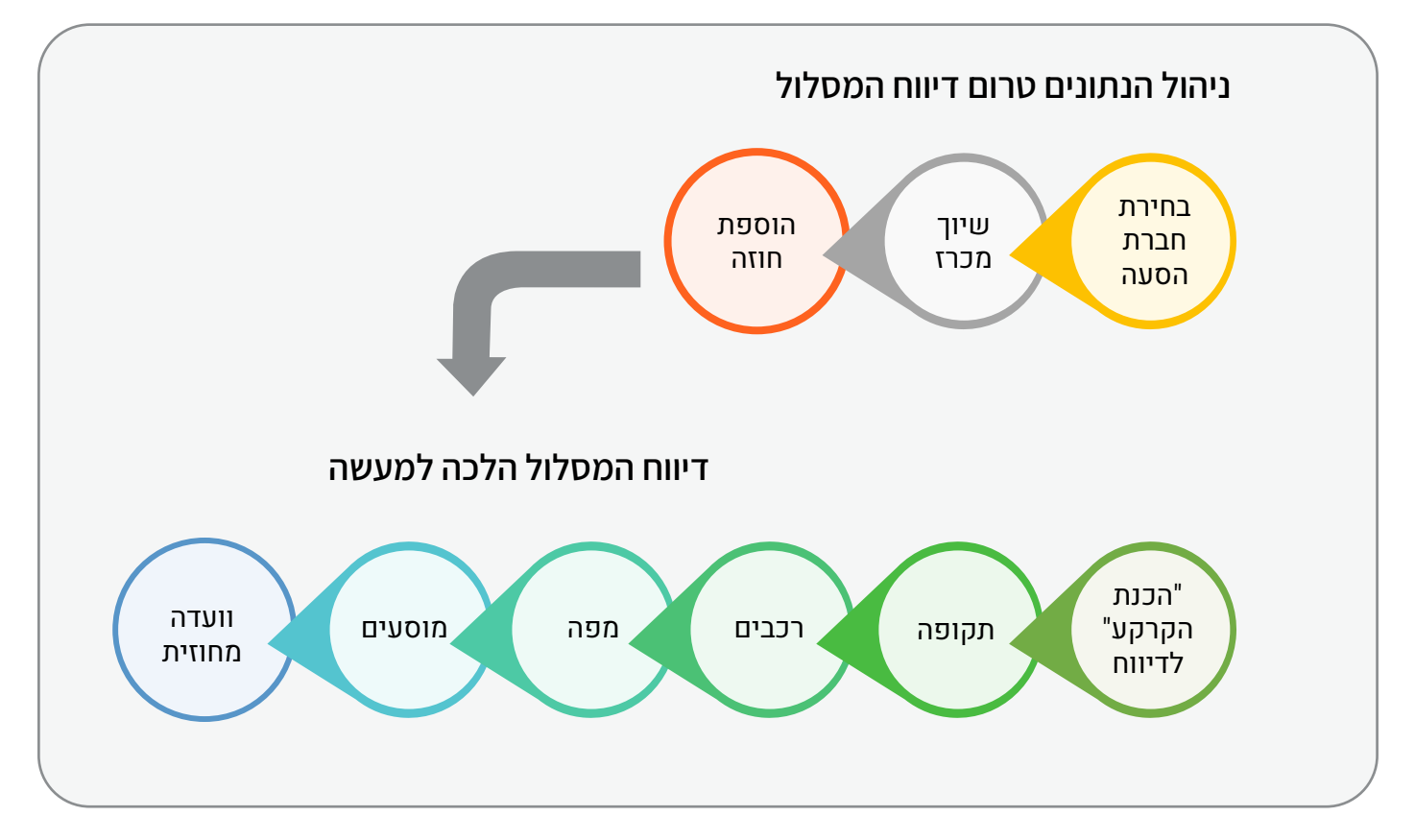

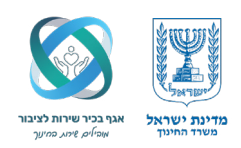

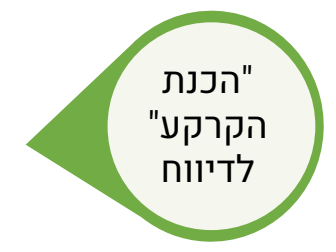

לאחר שסיימנו את שלב הזנת הנתונים המקדימים (הוספת מכרז, חוזה והעלאת מסמכים נדרשים), וכל כעת לעבור לשלב הבא – דיווח המסלול בפועל. שלב זה כולל את תיעוד פרטי המסלול בהתאם להסעות המתבצעות בפועל, ומהווה את ליבת התהליך התפעולי במערכת.

> בסרגל הניווט הראשי, בחר בלשונית "דיווח מסלולים". מתפריט האקורדיון שנפתח, לחצו על האפשרות "רשימת מסלולים". פעולה זו תפתח את המסך המרכזי שבו נוכל לאתר את המסלול הרצוי ולהתחיל בדיווח בפועל.

| נתונים לרשות    |               | ניהול נתונים | איתור תלמיד 🛛 דו | וחות הגדרות התראות קישו     | ורים                 |                      | גודל גופן: 🔄 🛨 עזרה   כתבו לנו   יצ                                  |
|-----------------|---------------|--------------|------------------|-----------------------------|----------------------|----------------------|----------------------------------------------------------------------|
|                 | רשימת מסלוליו | c            |                  |                             |                      |                      | שם רשות: מודיעין מכבים רעות שנת לימודים: תשפג תאריך גזירה: 5/03/2023 |
| פר מכרז/ הצעת ו | הוספת מסלול   | on 🗸         | פר מסלול [בחירה] | א חברת הסעה 🗸               |                      | איתור ניקוי 👻        |                                                                      |
| ימת מכרזים      |               |              |                  |                             |                      |                      |                                                                      |
| ר מכרז          | שנת מכרז      | תאריך התחלה  | תאריך סיום       | מסמכים למכרז הארכה עד תאריך | מסמכים להארכת מכרז ו | חוזים למכרז - מסמכים |                                                                      |
| 1               | תשפד          | 01/09/2023   | 31/08/2026       |                             | 7                    | לא קיים חוזה         |                                                                      |
|                 | תשפד          | 01/09/2023   | 31/08/2026       |                             | 7                    | לא קיים חוזה         |                                                                      |
| 1               | תשפד          | 01/09/2023   | 31/08/2026       | U                           | 7                    | לא קיים חוזה         |                                                                      |
| 1               | תשפג          | 01/09/2022   | 31/08/2025       | Ű                           |                      | 1                    |                                                                      |
| 87              | תשפג          | 01/09/2022   | 31/08/2025       | Ú                           | 7                    | לא קיים חוזה         |                                                                      |
|                 | תשפג          | 01/09/2022   | 31/08/2025       | 0                           | 7                    | לא קיים חוזה         |                                                                      |
|                 | תשעט          | 01/09/2018   | 31/08/2021       | 0                           | *                    | 1                    |                                                                      |
| 2               | תשעט          | 01/09/2018   | 31/08/2021       | 0                           | *                    | 1                    |                                                                      |
| .Y@';           | תשעט          | 01/09/2018   | 31/08/2021       | 0                           | 7                    | לא קיים חוזה 🖕       |                                                                      |
| כ מכרזים : 30   |               |              |                  |                             |                      |                      |                                                                      |
|                 |               |              |                  |                             |                      |                      |                                                                      |

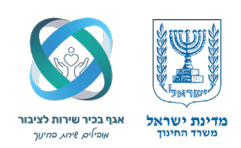

#### הוספת מסלול חדש

במסך שנפתח, ניתן לבצע את הפעולות הבאות:

שיתור מסלולים קיימים | ניתן לאתר מסלול קיים לפי מגוון פרמטרים, כגון: סוג מסלול, יעד הסעה, מספר מסלול, ועוד.
 הוספת מסלול חדש | לשם כך נלחץ על כפתור "הוספה".

|                                           | Staging                                                               | מדינת ישראל, משרד החינך, מינהל תקשוב ומערכות מידע<br>הסעות מסלולים רשימת מסלולים                          |
|-------------------------------------------|-----------------------------------------------------------------------|----------------------------------------------------------------------------------------------------|
| גודל גופן: 🔄 🕂 עזרה   כתבו לנו   יציאה    |                                                                       | סיכום נתונים לרשות   דיווח מסלולים   ניהול נתונים   איתור תלמיד   דוחות   הגדרות   התראות   קישורים       |
| שנת לימודים: תשפג תאריך גזירה: 05/03/2023 | שם רשות: מודיעין מכבים רעות                                           |                                                                                                    |
|                                           | חברה בשנה קודמת: [הכל] עם מסמכים: [הכל] עדווחו נסיעות: [הכל] ע        | סוג מסלול: [הכל] 💙 סוג דיווח: [הכל] 💙 משא הסעה: [הכל] 🗸 חברת הסעה: [הכל]                                  |
|                                           | עד מסלול: [הכי] עד מסלול: [הכי] עד מסלול: [הכי] עד מסלול: [הכי] עד מי | סוג חינוך: [הכל] ע מקור הסעה: [הכל] עוד הסעה: [הכל] עוד הסעה: [הכל] או מספר מסלול: [הכל]                  |
|                                           | [הכל] 💙 מיגון: [הכל] 💙 דיווח מחוז: [הכל] 🌱 ת.ז:                       | תקופת מסלול: [הכל] סטטוס נסיעה: [הכל] סטטוס מסלול: [הכל]                                                  |
|                                           |                                                                       | ערכון צפיה מחיקה שכפול לחגים/קיץ                                                                          |
|                                           | זה 🔬 📷 דוח נסיעות                                                     | דוח מסלול הסטוריה דוח מסלול - הדפסה רציפה כולל תלמידים דוח מסלול - הדפסה רציפה ללא תלמידים מפת מסלול הדפס |
|                                           |                                                                       | שמירת נעילה                                                                                               |
|                                           |                                                                       |                                                                                                    |
|                                           |                                                                       |                                                                                                    |
|                                           |                                                                       |                                                                                                    |
|                                           |                                                                       |                                                                                                    |
|                                           |                                                                       |                                                                                                    |

לאחר לחיצה על כפתור הוספה, ייפתח חלון קופץ בו נוכל להתחיל את תהליך דיווח המסלול החדש.

- 🛽 בחירת סוג המסלול | בשלב זה נבחר באפשרות "מסלול שכור", שהיא האפשרות הרלוונטית לרוב המסלולים.
- בחירת תקופת הדיווח | נבחר בתקופה "שנתית", במידה ונרצה לדווח על הסעה המתקיימת לאורך כל שנת הלימודים ( לא כולל חופשות), עבור דיווח הסעה המתקיימת בחופשות יש לבחור "חגים וקיץ".

לאחר שבחרנו סוג מסלול: שכור ותקופה: שנתית, נלחץ על אישור.

| A A .                                                         | <u>Y</u> Y                      |                           | Oldg                  |              |                                                                                         |                            |                |                 | נ מסלולים       | <b>כים</b> רשימר                    | ת מסכוי       | הסעוו                                               |
|---------------------------------------------------------------|---------------------------------|---------------------------|-----------------------|--------------|-----------------------------------------------------------------------------------------|----------------------------|----------------|-----------------|-----------------|-------------------------------------|---------------|-----------------------------------------------------|
| ופן: +_ עזרה   כתבו לנו   יציאר<br>פג תאריך גזירה: 05/03/2023 | גודל גו<br>נות שנת לימודים: תשי | שם רשות: מודיעין מכבים רע |                       |              |                                                                                         |                            | תראות קישורים  | הגדרות ה        | ר תלמיד 🛛 דוחות | ניהול נתונים 🛛 איתו                 | דיווח מסלולים | יכום נתונים לרשות                                   |
|                                                               |                                 | נסיעות: [הכל] 🗙           | מסמכים: [הכל] א דווחו | זת: [הכל]    | חברה בשנה קודנ                                                                          | เล่า                       | חברת הס        | [bcd]           | נושא הסעה:      | [[ncd]                              |               | סוג מסלול: [הכל]                                    |
|                                                               | 1.                              | עד מסלול: [הכל]           | - anotit: [nct]       | הישנה: [הכל] | מספר במערכת                                                                             | סלול: [הכל]                | א מספר מ       | [ncd]           | יעד הסעה:       | [ncd]                               | מקור הסעה: 🗸  | סוג חינוך: [הכל]                                    |
|                                                               |                                 | איתור ניקוי               | [הכל] 💙 ת.ז :         |              |                                                                                         | ×                          | : [nct]        | סטטוס מסלול     |                 | סטטוס נסיעה: [ח                     | :۲]           | תקופת מסלול: [ה                                     |
|                                                               |                                 |                           |                       | ש<br>        | מסלול חד<br>רת סוג מסלול:<br>אסור עצמי<br>פת מסלול:<br>אנתי <sup>O</sup> הגים/חופשת קיץ | בחים<br>פע<br>תקומ<br>עקומ | פה ללא תלמידים | וול - הדפסה רצי | תלמידים דוח מסי | אכפול לחגים/קיץ<br>הדפסה רציפה כולל | צפיה מחיקה ע  | <b>תוספה</b> עדכון<br>דוח מסלול הסטו<br>שמירת נעילה |
|                                                               |                                 |                           |                       |              | ביטול                                                                                   | אישור                      |                |                 |                 |                                     |               |                                                     |
|                                                               |                                 |                           |                       |              |                                                                                         |                            |                |                 |                 |                                     |               |                                                     |

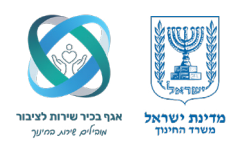

במסך שנפתח לאחר האישור, נסמן הסעה למוסד הלימודים ונזין את פרטי המסלול: מספר המסלול וחברת ההסעה. ונלחץ על כפתור שמירת המסלול.

|                                                              |                         | עון נוסע ועים מסלול שכור                                                      | on         |
|--------------------------------------------------------------|-------------------------|-------------------------------------------------------------------------------|------------|
| גודל גופן: 🔄 🛨 עזרה   כתבו לנו   יציאת                       |                         | רשות דיווח מסלולים ניהול נתונים איתור תלמיד דוחות הגדרות התראות קישורים       | ז נתונים ל |
| נין מכבים דעות שנת לימורים. תשפע ונארין גרירה. ב2020/00/2023 | 90 1901 B               |                                                                               |            |
|                                                              |                         |                                                                               | יוו שכו    |
|                                                              | שימו לבי                | מוסד לימודים הסעות נוספות<br>יוספר בתורבת הושרבי שייש הוג הוטרי מיוסד אי המנו | הסעה לו    |
| תה חברת הסעה                                                 | יש לוודא כי נבחר את אוו |                                                                               |            |
| הקודם.                                                       | שהוגדרה והוקמה בשלב     |                                                                               | ת הסעה.    |
|                                                              |                         | נמינה 🖌 🚺 אנת מברז:                                                           |            |
|                                                              |                         |                                                                               | 0          |
|                                                              |                         | ורים של המוסעים במסלול - <mark>מודיעין מכבים רעות</mark>                      | ישובי מג   |
|                                                              |                         |                                                                               |            |
|                                                              |                         |                                                                               |            |
|                                                              |                         | מוסדות לימוד של תלמידים מ:<br>מוסדות                                          | בחירת      |
|                                                              |                         | תלמיד מרשות אחרת                                                              | הוספת      |
|                                                              |                         | מלול מכר לשנוו בתמלול / בערבי                                                 | אמירת מ    |
|                                                              |                         |                                                                               |            |
|                                                              |                         | מסלול חדש                                                                     | חזרה נ     |
|                                                              |                         |                                                                               |            |
|                                                              |                         |                                                                               |            |

#### בחירת מכרז, חוזה ומוסדות במסלול

לאחר הזנת מספר המסלול ובחירת חברת ההסעה, המערכת תטען באופן אוטומטי את יתר הנתונים הקשורים – כולל מספר מכרז, תקופה, שנת מכרז ועוד.

במקרים בהם לחברת ההסעה קיימים מספר מכרזים או חוזים, תיפתח בפנינו האפשרות לבחור את המכרז והחוזה המתאימים לדיווח.

#### שימו לב

העלאת המסמכים הנדרשים בוצעה כבר בשלבים הקודמים. אם לא היינו מבצעים זאת מראש – הדיווח היה נתקע והמערכת לא הייתה מאפשרת להמשיך בתהליך. כעת, לאחר שבחרנו את חברת ההסעה, את המכרז והחוזה המתאימים – נבחר את המוסדות שאליהם מתייחס המסלול. נלחץ על כפתור בחירת מוסדות.

| <b>סעות מסכוכים</b> מסלול שכור                                      |                                | Staying |                                                       |                            |
|---------------------------------------------------------------------|--------------------------------|---------|-------------------------------------------------------|----------------------------|
| ונים לרשות   דיווח מסלולים   ניהול נתונים   איתור תלמיד   דוחות   ה | דרות התראות קישורים            |         | גודל גופן: + עז                                       | עזרה   כתבו לנו   יציא 🕂 – |
|                                                                     |                                | 1       | שם רשות: מודיעין מכבים רעות שנת לימודים: תשפג תאריך ג | תאריך גזירה: 05/03/2023    |
| שכור                                                                |                                |         |                                                       |                            |
| עה למוסד לימודים ∪ הסעות נוספות<br>סלולי 112224 תפתר בתורבת בווארבי |                                |         |                                                       |                            |
|                                                                     | 14.17                          |         |                                                       |                            |
| סעה: רם שן - 1016939 🔪                                              |                                |         |                                                       |                            |
| די 1122 די עקופה: 01/09/22-31/08/25 שנת מכרז: תעפג מס'ח             | 01/09/22-31/08/23 : mi 1 : ati |         |                                                       |                            |
|                                                                     |                                |         |                                                       |                            |
| כי מגורים של המוסעים במסלול - <mark>מודיעין מכבים רעות</mark>       |                                |         |                                                       |                            |
|                                                                     |                                |         |                                                       |                            |
|                                                                     |                                |         |                                                       |                            |
| מוסז<br>זירת מוסדות                                                 | ות לימוד של תלמידים מ:         |         |                                                       |                            |
| ספת תלמיד מרשות אחרת                                                |                                |         |                                                       |                            |
| ית תסלול בסבר לשונון בתסלול / בערבי                                 | <b>A</b>                       |         |                                                       |                            |
|                                                                     | •                              |         |                                                       |                            |
| ז מסלול חדש                                                         |                                |         |                                                       |                            |
|                                                                     |                                |         |                                                       |                            |

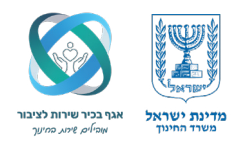

#### בחירת מוסדות לימוד למוסעים במסלול

לאחר לחיצה על כפתור בחירת מוסדות, ייפתח חלון ייעודי בו נבחר את מוסדות החינוך הרלוונטיים עבור המסלול.

#### שימו לב

ניתן לבחור יותר ממוסד אחד, וניתן לשלב בין בתי ספר לבין גני ילדים באותו מסלול.

נבחר את המוסדות הרצויים, שלב זה מהותי מאוד, משום שבשלבים הבאים – כאשר נרצה לאתר את התלמידים ולשייך אותם לנסיעות – יוצגו התלמידים לפי המוסדות שבחרנו כאן. לאחר בחירת מוסדות הלימוד, נלחץ על כפתור שמירת המסלול.

| נודל גופו 🗍 🕂 ווזכב   בתבו לנו   יציאב                                                                   | יועורים               | התראות      | GTCIG                  | DIDIT       | איתור תלמיד  | ניבול נתונים    | דיוום מסלולים    | נתונים לכזאות  |
|----------------------------------------------------------------------------------------------------|-----------------------|-------------|------------------------|-------------|--------------|-----------------|------------------|----------------|
| אורי אפן ב עורדי כוברינון יבאור<br>שם רשות: מודיעיו מכבים בעות שנת לימודים: תשפג תאריב גזירה: 05/03/2023 | L. 10                 |             | 111121                 |             |              | uniti anti      | L' mon mir i     | 10017-010      |
|                                                                                                    |                       |             |                        |             |              |                 |                  | יול ואכוב      |
|                                                                                                    |                       |             |                        |             |              |                 |                  | 11.001         |
|                                                                                                    |                       |             |                        |             |              |                 |                  | 12224          |
|                                                                                                    |                       | lixin       | •                      | near - Inea |              |                 |                  | 12234 . 11/00  |
|                                                                                                    |                       |             |                        |             | (i) -        |                 | 1016939 -        | נ הסעה: רם שן  |
|                                                                                                    |                       | (i)         |                        |             | -            | _1              |                  |                |
|                                                                                                    | פה: 01/09/22-31/08/23 | עקו 🐨 🗸     | 1 :ntin 'c             | תשפג מכ     | 01 שנת מכרז: | /09/22-31/08/2  | תקופה: 5 🖤       | וכרז: 1122 יי  |
|                                                                                                    |                       |             |                        | i i —       |              |                 |                  |                |
|                                                                                                    |                       | של המוסעים. | וסדות לימוז<br>תי ספר: | n<br>0      | רעות         | - מודיעין מכבים | המוסעים במסרור   | שובי מגורים של |
|                                                                                                    | •                     | 111         | 0                      |             |              |                 |                  |                |
|                                                                                                    |                       | של תלמידים  | וסדות לימוז            | m           |              |                 |                  |                |
|                                                                                                    |                       |             |                        |             |              |                 |                  | בחירת מוסדות   |
|                                                                                                    |                       |             |                        |             |              |                 | ורשות אחרת       | הוספת תלמיד מ  |
|                                                                                                    | *                     |             |                        |             |              |                 | ירב לשונון במסלו | ומובת מסלול    |
|                                                                                                    | •                     |             |                        |             |              |                 | 10112 12:07 120  |                |
|                                                                                                    |                       |             |                        |             |              |                 | <u>ש</u>         | ורה מסלול חז   |
| N N N N N N N N N N N N N N N N N N N                                                                    |                       |             |                        |             |              |                 |                  |                |
|                                                                                                    |                       |             |                        |             |              |                 |                  |                |

#### הוספת נסיעות מסלול: איסוף ופיזור

#### לאחר לחיצה על שמירה, נפתחו שדות נוספים במסך – ביניהם:

- 🚹 **הוספת איסוף** | להוספת נסיעת הבוקר בה נאספים התלמידים מביתם למוסד הלימודים. להדגיש עם הוספת פיזור
  - 📀 **הוספת פיזור** | להוספת נסיעת הצהריים/ אחר הצהריים בה מוחזרים התלמידים לביתם ממוסד הלימודים.
    - ושדות נוספים כמו הוספת מסמכים, נעילת מסלול, ועוד.

לצורך ההדגמה, נבחר באפשרות הוספת נסיעת איסוף קליק – ובכך נתחיל בשלב השני של תהליך דיווח המסלול: דיווח נסיעות בפועל.

| הסעות מסכוכים מסלול שכור                                                                                                    |                                                                        |                                                                                                    | Staging |                                                                    |
|----------------------------------------------------------------------------------------------------|------------------------------------------------------------------------|----------------------------------------------------------------------------------------------------|---------|--------------------------------------------------------------------|
| ם נתונים לרשות   דיווח מסלולים   ניהול נתונים   איתור תלמיד<br>מסלול 112234 נשמר בהצלחה.                                                                                         | דוחות   הגדרות   ה                                                     | התראות   קישורים                                                                                                    | א פתיחה | גודל גופן:                                                         |
| אלול שכור                                                                                                    |                                                                        |                                                                                                    |         | שם ושות מוויעין מכבים ועות שומי לימוים. מפעג ווארין גוייה 2225,000 |
| הסעה למוסד לימודים ⊂ הסעות נוספות<br>פר מסלוול: 112234 מספר במערכת הישנה:⊞ סוג ו                                                                                                 | חינוך: מיוחד 🗸 🗆 מ                                                     | מיגון 🗆                                                                                                    |         |                                                                    |
| רת הסעה: רם שן - 1016939                                                                                                    |                                                                        |                                                                                                    |         |                                                                    |
| י מכרז: 1122 × 🖤 תקופה: 01/09/22-31/08/25 שנת מכרז:                                                                                                    | יתשפג מס'חוזה: 1 יי                                                    | 01/09/22-31/08/23 - תקופה: 01/09/22-31/08/23                                                                                                    |         |                                                                    |
|                                                                                                    | מוסדות לומוד ש                                                         | מוד של המוסעים במסלול                                                                                                    |         |                                                                    |
| ישובי מגורים של המוסעים במסלול - <mark>מודיעין מכבים רעות</mark>                                                                                                    | בתי ספר: 015                                                           | ▼ 191015 - אבני החושן                                                                                                    |         |                                                                    |
| ישובי מגורים של המוסעים במסלול - <mark>מודיעין מכבים רעות</mark>                                                                                                    | בתי ספר: 015<br>גנים: 822<br>נבחרו:                                    | <ul> <li>אבני החושן 191015 - אבני החושן</li> <li>319822 - אופיר</li> </ul>                                                                                                    |         |                                                                    |
| ישובי מגורים של המוסעים במסלול - מודיעין מכבים רעות<br>בחירת מוסדות<br>הוספת תלמיד מרשות אחרת                                                                                    | בתי ספר: 2015<br>גנים: 222<br>נבחרו:<br>סבי"ס: 2015<br>גנים: 223       | <ul> <li>עבי החשק</li> <li>אופיר</li> <li>אופיר</li> <li>אופיר</li> <li>אופיר</li> <li>אופיר</li> <li>אופיר</li> <li>אופיר</li> <li>אופיר</li> <li>אופיר</li> <li>אופיר</li> <li>אופיר</li> </ul> |         |                                                                    |
| ישובי מגורים של המוסעים במסלול - מודיעין מכבים רעות<br>בחירת מוסדות<br>הוספת תלמיד מרשות אחרת<br>שמירת מסלול הסבר לשינוי במסלול / הערה:                                          | בתי ספר: 1015<br>גנים: 228<br>גנים: גנבררו:<br>גנים: 2015<br>גנים: 202 | עבי החשן דאבי החשן די 191015<br>19822 - אופיר<br>191015 - אובי החשן 191015<br>אופיר 319822                                                                                                    |         |                                                                    |
| ישובי מגורים של המוסעים במסלול - מודיעין מכבים רעות<br>במירת מוסדות<br>הוספת תלמיד מרשות אחרת<br>שפורת מסלול הבר לשימי במסלול / הערה:<br>נסיעת במסלל<br>הוספת אסוף<br>הוספת אסוף | בתיספר: 210<br>גניס: 228<br>בתיס: 2015<br>בריס: 2015<br>גניס: 202      | עבי החשק דאבי החשק + 191015<br>19822 - אופיר<br>191015 - אני החשק + 191015<br>19822 - אופיר                                                                                                    |         |                                                                    |

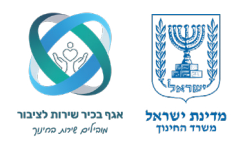

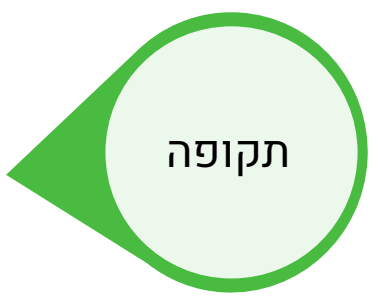

#### הוספת נסיעת איסוף | שלב ראשון: תקופה, תאריכים וימי פעילות

#### שימו לב

יש לוודא כי הכותרת המוצגת במסך היא "איסוף", דבר המעיד שאתם נמצאים בתהליך הנכון של הוספת נסיעת איסוף. הנסיעה מתחלקת לארבעה שלבים עיקריים, בנוסף לשלב הוועדה הסופי: תקופה, רכבים ועלויות, תחנות, ומוסעים.

#### זהו תהליך הדיווח בפועל של הנסיעה.

שימו לב

התהליך זהה הן לנסיעת איסוף והן לנסיעת פיזור.

#### שלב תקופה

בשלב זה נגדיר:

- תאריכי התחלה וסיום של הנסיעה | ברירת המחדל נקבעת על פי מוסדות הלימוד שנבחרו בשלב קודם.
   כאשר נבחרו מספר מוסדות, המערכת קובעת את תאריך הסיום לפי המוסד שסיום לימודיו הוא המאוחר ביותר.
  - שעת איסוף | שעת היציאה הצפויה מהתחנה הראשונה.
     משך זמן הנסיעה | זמן משוער עד להגעה למוסדות.
  - ימי פעילות | ימי הפעילות נבחרים בצורה אוטומטית בהתאם למוסדות הלימודים שנבחרו.

#### לאחר הזנת כל הפרטים נלחץ על:

שמירת תאריכים וימים 1

המשך לרכבים ועלויות 🕗

|                     | oluging | <b>הסעות מסכוכים</b> נסיעה במסלול                                                                                                    |
|---------------------|---------|----------------------------------------------------------------------------------------------------|
| גודל גופן:          |         | נתונים לרשות   דיווח מסלולים   ניהול נתונים   איתור תלמיד   דוחות   הגדרות   התראות   קישורים                                                                         |
| 🐝 112234 פרטי מסלול |         | ף 1 סטטוס נסיעה: חדש                                                                                                    |
|                     |         | י 1. תקופת הנסיעה                                                                                                    |
|                     | [בחירה] | תאריך התחלה: [בחירה] ∨ : מאריך סיום: 30006/2023 📰 שעת איסוף: [בחירה] ∨ : [בחירה] ∨ משך זמן הנסיעה: [<br>ימינסיעה: יום א 🏾 יום ב 🔽 יום ג 🔽 יום ד 💟 יום ה 💟 יום ו 💟 שבת |
|                     |         | שמירת תאריכים וימים המשך לרכבים ועלויות >>                                                                                                    |
|                     |         | <ul> <li>ג. רכבים ועלויות</li> </ul>                                                                                                    |
|                     |         | א 3. תחנות<br>- 4. תוסעים ברסיעה                                                                                                    |
|                     |         | המלוח ועדה                                                                                                    |
|                     |         | ה לדיווח המסלול הוספת איסוף הוספת פיזור פרטי הנסיעה משנה קודמת                                                                                                    |
|                     |         |                                                                                                    |

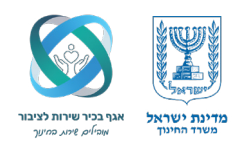

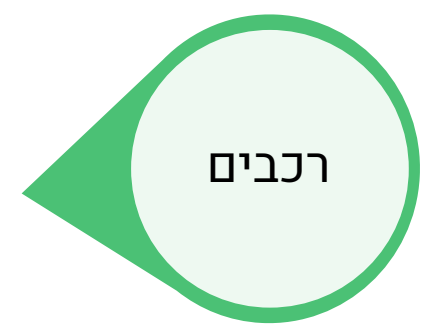

#### הוספת נסיעת איסוף – שלב שני: רכבים ועלויות

המערכת תציג בפנינו טבלה שבה נוכל להגדיר את פרטי הרכב או הרכבים שיבצעו את הנסיעה. בעמודה הראשונה נבחר את סוג הרכב מתוך רשימה קיימת – לדוגמה: אוטובוס זעיר, אוטובוס רגיל, מונית ועוד.

> נבחר לדוגמא "אוטובוס זעיר" כרכב שמבצע את הנסיעה. לאחר בחירת סוג הרכב:

נגדיר כמה רכבים מאותו סוג נדרשים לביצוע הנסיעה. 🔞

נזין את עלות הנסיעה לכיוון אחד (ללא מע"מ) עבור כל רכב. 📵

#### שימו לב

העלות צריכה להיות תואמת לעלות שנקבעה בחוזה עם חברת ההסעה. במידת הצורך ניתן להוסיף רכבים נוספים (למשל, אם יש שילוב של סוגי רכבים שונים במסלול). בסיום ההזנה נלחץ על "שמירת רכבים ועלויות" ונתקדם לשלב הבא.

|                                                                      | Staging | ינת ישראל, משרד החינוך, מינהל תקשוב ומערכות מידע<br>סעות מסלולים נסיעה במסלול              |
|----------------------------------------------------------------------|---------|--------------------------------------------------------------------------------------------|
| גודל גופן: +_ עזרה   כתבו לנו   יצי                                  |         | נים לרשות   דיווח מסלולים   ניהול נתונים   איתור תלמיד   דוחות   הגדרות   התראות   קישורים |
| ו רשות: מודיעין מכבים רעות שנת לימודים: תשפג תאריך גזירה: 05/03/2023 | שב      |                                                                                            |
| 🔨 112234 פרטי מסלול                                                  |         | 1 סטטוס נסיעה: חדש                                                                         |
|                                                                      |         | 1. תקופת הנסיעה                                                                            |
|                                                                      |         | 2. רכבים ועלויות                                                                           |
|                                                                      |         | ירכב לכיוון ללא סה"כ עלות רכבים לכיוון<br>ירכב מע"מ ללא מע"מ                               |
|                                                                      |         | חירה] 🗸 🔍                                                                                  |
|                                                                      |         |                                                                                            |
|                                                                      |         | <b>v v</b>                                                                                 |
|                                                                      |         | לב, העלות אינה כוללת מלווה במידה ויש.                                                      |
|                                                                      |         | המשר לתחנות >>                                                                             |
|                                                                      |         |                                                                                            |
|                                                                      |         | 3. תחנות<br>4. תוסעות בנסעוב                                                               |
|                                                                      |         |                                                                                            |
|                                                                      |         |                                                                                            |
|                                                                      |         | דיווח המסזול הוספת איסוף הוספת פיזור פרטי הנסיעה משנה קודמונ                               |
|                                                                      |         |                                                                                            |

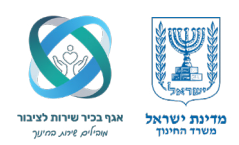

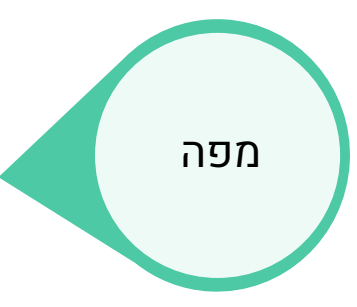

#### הוספת נסיעת איסוף – שלב שלישי

תחנות במעבר לשלב זה, המערכת מציגה הודעה בנוגע להזנת תחנות האיסוף והפיזור: "האם ברצונך להזין את פרטי התחנות עבור מסלול זה?" מכיוון שמדובר במסלול שכור המבוסס על מכרז וחוזה, אין צורך להזין את פרטי התחנות. בשלב זה נבחר באפשרות **"לא"**, ונמשיך ישירות לשלב הבא – הזנת המוסעים בנסיעה.

| נ דיווח מסלולים ניהול נתונים איתור תלמיד דוחות | ישורים                                            |   | גודל גוב<br>אם באותי מדווות מבכום בוות - אנת לימודום: תווסב | פן: <mark>   + </mark> עזרה   כתבו לנו   יצי<br>זג מאבוב גזובבי: 2003/2023 |
|------------------------------------------------|---------------------------------------------------|---|-------------------------------------------------------------|----------------------------------------------------------------------------|
| וס נסוונכי מדוא                                |                                                   |   | סם רסות מודעין מכבים רעות - סמר רימודים, ונספו              |                                                                            |
|                                                | הודעת מערכת                                       | * |                                                             | פרטי מסלול 112234 יייס                                                     |
|                                                | מרחק הנסיעה שחושב 2003 קמ. האם ברצונכם להכנס למפה |   |                                                             |                                                                            |
|                                                |                                                   |   |                                                             |                                                                            |
|                                                |                                                   |   |                                                             |                                                                            |
|                                                |                                                   |   |                                                             |                                                                            |
|                                                |                                                   |   |                                                             |                                                                            |
| סד לימודים 191015 - אבני החושן                 |                                                   |   |                                                             |                                                                            |
| סד לימודים 319822 - אופיר                      | ( c c c c c c c c c c c c c c c c c c c           |   |                                                             |                                                                            |
|                                                | 5.903 :n                                          |   |                                                             |                                                                            |
|                                                |                                                   |   |                                                             |                                                                            |
|                                                |                                                   |   |                                                             |                                                                            |
|                                                |                                                   |   |                                                             |                                                                            |
| au,                                            |                                                   |   |                                                             |                                                                            |
|                                                |                                                   |   |                                                             |                                                                            |

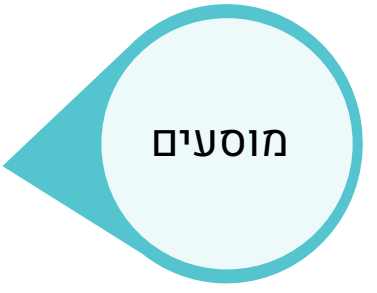

#### הוספת נסיעת איסוף – שלב רביעי: מוסעים בנסיעה

בשלב זה, עלינו לבחור את התלמידים שיוסעו במסגרת הנסיעה. בהתאם למוסדות שבחרנו בשלב הקודם, המערכת מציגה רשימת מוסדות רלוונטיים לבחירה. נבחר את המוסד הרצוי מתוך הרשימה, ולאחר מכן נלחץ על כפתור "איתור".

| עזרה   כתבו לנו   יציאה 🛨<br>נאריך גזירה: 05/03/2023 | גודל גופן:                         | y                         |                             | אות קישורים                | דוחות הגדרות התח          | הול נתונים   איתור תלמיד | ונים לרשות   דיווח מסלולים   ני |
|------------------------------------------------------|------------------------------------|---------------------------|-----------------------------|----------------------------|---------------------------|--------------------------|---------------------------------|
| רטי מסלול 112234 🛰                                   | D                                  |                           |                             |                            |                           |                          | 1 סטטוס נסיעה: חדש              |
| [                                                    |                                    |                           |                             |                            |                           |                          | 1. תקופת הנסיעה                 |
|                                                      |                                    |                           |                             |                            |                           |                          | 2. רכבים ועלויות                |
|                                                      |                                    |                           |                             |                            |                           |                          | 3. תחנות<br>4. מוסעים בנסיעה    |
|                                                      |                                    |                           | מקרילה: [הנל] 🗙 איתור ניקוי | ת א-ו 🗙 ביתה [הכל] 🗙 נ     | 191015 - מוות ביתו        | מוסד: ארני החוש          | אור מגורים: מודיעיו-מכרים-בעות  |
|                                                      | לצים 🔿 🗙 לא מומלצים 🔾 ז' ללא המלצה | סיטן המלצה: ● הכל ○ √ מומ | מלמידים מוסעים<br>< 2       | א לא מומלצים 🔿 ילא המלצה 🕻 | הכל ∕עמומלצים ⊂           | סינון המלצה:             | למידים מיועדים להסעה<br>        |
|                                                      |                                    |                           |                             | תלמידי גן לקות קלה         | מירת תלמידים בנסיעה ליווי | למידים מנסיעה אחרת ש     | עובד הוראה: 0 🛩 העתקת ת         |
| •                                                    |                                    |                           |                             |                            |                           |                          |                                 |

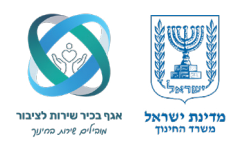

#### שימו לב

המערכת מציגה אך ורק את תלמידי החינוך המיוחד של המוסד שנבחר (אא"כ מדובר ברשות "פר מסלול" שמדווחת במערכת גם תלמידי חינוך רגיל).

#### במסך זה מופיעה טבלת תלמידים:

- בצד ימין: רשימת תלמידי המוסד הזכאים, מהם נבחר את המוסעים.
  - בצד שמאל: תוצג רשימת התלמידים שכבר שובצו לנסיעה.

#### לצד כל תלמיד מופיע סמל המלצה:

- . אי ירוק מומלץ להסעה לפי הקריטריונים של משרד החינוך. 🤣
  - 🛛 איקס אדום לא מומלץ להסעה בשלב זה.
  - . ללא המלצה", לא ניתן לחשב עבורו המלצה 😯

ההמלצה מתבצעת לפי תהליך חישוב אוטומטי במערכת, בהתאם לקריטריונים של משרד החינוך המוגדרים מראש. כדי לשבץ תלמידים לנסיעה: סמנו את התלמידים הרצויים באמצעות סימון X. לחצו על החץ המעביר > כדי להעבירם לצד שמאל לטבלת "תלמידים מוסעים".

| + עזרה   כתבו לנו   יציאה<br>וריך גזירה: 05/03/2023 | גודל גופן:                         |                         |                     |             | ישורים          | תראות  ק                | הגדרות ה    | ר   דוחות           | נתונים   איתור תלמיז      | נים לרשות   דיווח מסלולים   ניהול                 |
|-----------------------------------------------------|------------------------------------|-------------------------|---------------------|-------------|-----------------|-------------------------|-------------|---------------------|---------------------------|---------------------------------------------------|
| טי מסלול 118888 🛰                                   | פר                                 |                         |                     |             |                 |                         |             |                     |                           | 1 סטטוס נסיעה: חדש                                |
|                                                     |                                    |                         |                     |             |                 |                         |             |                     |                           | 1. תקופת הנסיעה                                   |
|                                                     |                                    |                         |                     |             |                 |                         |             |                     |                           | 2. רכבים ועלויות                                  |
|                                                     |                                    |                         |                     | _           |                 |                         |             |                     |                           | 3. תחנות                                          |
|                                                     |                                    | נור ניקוי               | מקבילה: [הכל] 💙 איר | הכל] 🗸      | כיתה: 🔽         | יתות: א-ו               | טווח כ 🗸    | يار - 191015        | מוסד: אבני החוי           | + מוסעים בנסיעו.<br>וב מגורים: מודיעין-מכבים-רעות |
|                                                     | מלצים 🔍 🗙 לא מומלצים 🔿 ? ללא המלצה | סינון המלצה: ● הכל  √ מ | תלמידים מוסעים      | ללא המלצה   | מומלצים 🔿 ?     | לא 🔿                    | ע מומלצים ✓ | הכל 🔘               | סינון המלצה: <sup>(</sup> | מידים מיועדים להסעה                               |
|                                                     |                                    |                         |                     | סוג<br>כיתה | מרחק לקות       | מיפוי                   | מוסד קרוב   | מוסד שיבוץ          | כתובת כיתה                | מספר זהות שם                                      |
|                                                     |                                    |                         |                     | <u> </u>    | 57 1186         | תואם                    | ,0 -        | אבני החושן          | מודיעין-מכב ד 2           |                                                   |
|                                                     |                                    |                         | >                   | 1           | 55 614          | תואם                    | ,0 -        | אבני החושן          | מודיעין-מכב ב 3           | to take taking X                                  |
|                                                     |                                    |                         |                     | 1           | 55 1426         | תואם                    | ,0 -        | אבני החושן          | מודיעין-מכב א 2           | ×                                                 |
|                                                     |                                    |                         |                     | * 17        | 58 1092         | חואח                    | דרני יהודה  | ארוי החושו<br>מי 14 | מודיעיו-מכר ה-3           | 29 inimite alloc units units                      |
|                                                     |                                    |                         |                     |             | a bar a saib s  |                         |             | 11.0                |                           |                                                   |
|                                                     |                                    |                         |                     |             | - a de sule e l | · • • • • • • • • • • • | ו בנסיעה    |                     | יים מנסיפה אחרונ          |                                                   |
| 4                                                   |                                    |                         |                     |             |                 |                         |             |                     |                           |                                                   |
|                                                     |                                    |                         |                     |             |                 | _                       |             |                     |                           | בסליות ווודב                                      |

#### הוספת תלמידים לא מומלצים להסעה

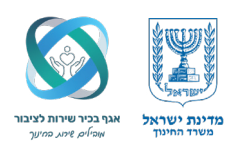

#### שימו לב

ייתכן שבתלמידים שבחרנו יופיע גם:

📀 תלמיד עם המלצה להסעה, וגם 😣 תלמיד שלא מומלץ להסעה – אך בכל זאת בחרנו לצרפו להסעה.

#### מתי נבחר תלמיד לא מומלץ?

דוגמה לכך יכולה להיות טעות בכתובת התלמיד, שגרמה לו לא להיכלל ברשימת המומלצים למרות שהוא בפועל זכאי להסעה.

#### מה עושים במקרה כזה?

כאשר תלמיד "לא מומלץ" צורף להסעה – המערכת לא תאפשר שמירה של רשימת המוסעים לפני שנזין נימוק להסעתו. על מנת להזין נימוק, לחצו על כפתור **"נימוק הסעות תלמידים לא מומלצים".** בחלון שייפתח – הזינו את הנימוק הרלוונטי לשיבוצו של התלמיד הלא מומלץ.

#### לחצו על שמור.

לאחר השלמת שלב זה, נוכל ללחוץ על כפתור "שמירת תלמידים בנסיעה" ולעבור לשלב הסיום.

| 🔨 פרטי מסלול 118888 | שם רשות מה עין מכבים רעות שמת יימה ים. תשפא               |                                |                                |                               |                                             | יסוף 1 סטטוס נסיעה: חדש               |
|---------------------|-----------------------------------------------------------|--------------------------------|--------------------------------|-------------------------------|---------------------------------------------|---------------------------------------|
|                     |                                                           |                                |                                |                               |                                             | 1. תקופת הנסיעה                       |
|                     |                                                           |                                |                                |                               |                                             | 2 א רכבים ועלויות 2                   |
| (                   |                                                           |                                |                                |                               |                                             | א 3. תחנות .3                         |
|                     |                                                           |                                |                                |                               |                                             | 4 🔫 4. מוסעים בנסיעה                  |
|                     |                                                           |                                | קבילה: [הכל] 🗡 איתור ניקוי     | 🗙 כיתה: [הכל] 🖌 נ             | מוסד: אבני החושן - 191015 💌 טווח כיתות: א-ו | ישוב מגורים: מודיעין-מכבים-רעות       |
|                     | מומלצים 🔿 🗙 לא מומלצים 🤇 ? ללא המלצה                      | סינון המלצה: ● הכל 🔍 נ         | תלמידים מוסעים                 | ז מומלצים 🔿 ? ללא המלצה       | סינון המלצה: ● הכל 🔍 א מומלצים 🔍 לי         | תלמידים מיועדים להסעה                 |
|                     | סדקרוב מיפוי מרחק לקות סוג<br>סדקרוב מיפוי מרחק לקות כיתה | כתובת כיתה מוסד שיבוץ מוס      | מספר זהות שם                   | סוג<br>מרחק לקות כיתה         | תובת כיתה מוסד שיבוץ מוסד קרוב מיפוי        | מספר זהות שם 🛛 כ                      |
|                     | 1 57 1186 ,0                                              | 0 - מודיעין-מכב ד 2 אבני החושן | .e y an un a line line 🔽 🗆 📫   | <ul> <li>1 63 1427</li> </ul> | זודיעין-מכב א 1 אבני החושן דרכי יהודה תואם  | · · · · · · · · · · · · · · · · · · · |
|                     | , תואם 1 55 614 dt,                                       | 0 - מודיעין-מכב ב 3 אבני החושן | ×□                             | 1 63 1826                     | זודיעין-מכב ד 1 אבני החושן דרכי יהודה תואם  | a a                                   |
|                     | ניב זבולון תואם 17 55 3015                                | מודיעין-מכב ה 3 אבני החושן נת  |                                | 17 55 2516                    | זודיעין-מכב ה 3 אבני החושן נתיב זבולון תואם | a 🛛 🗶 🗌                               |
|                     | * 1 56 425 חואח 0                                         | 0 - מודיטיו-מכר ג 2 ארוי החושו |                                | 17 55 1254                    | זודיעיו-מכר ה 3 ארוי החושו דרכי יהודה תואח  | n <u>× ∩</u>                          |
|                     |                                                           | עה: 4 מתוכם מומלצים: 3         | ניקוי סימון סה"כ תלמידים בנסיי |                               | מתוכם מומלצים: 8                            | ניקוי סימון סה"כ תלמידים: 24          |

#### העתקת תלמידים מנסיעה אחרת

במקרים שבהם כבר הוזנו התלמידים לנסיעת האיסוף, ואנו עוברים כעת להזנת נתוני נסיעת הפיזור, ניתן לחסוך זמן באמצעות לחיצה על כפתור: "העתקת תלמידים מנסיעה אחרת" . כך נוכל להעתיק את רשימת התלמידים מנסיעת האיסוף ללא צורך באיתור מחדש.

#### שימו לב

#### לא תמיד רשימת התלמידים בפיזור זהה לרשימה באיסוף!

ייתכנו תלמידים שחוזרים לביתם, אך גם כאלה שממשיכים למוסדות אחרים (למשל: חווה חקלאית, כיתת שילוב וכו'). ייתכן גם שתלמידים שונים משתתפים בנסיעות שונות (בוקר/צהריים).

לכן, לפני השימוש בכפתור זה חובה לבדוק שהרשימה רלוונטית, ואינה כוללת תלמידים שלא אמורים להיכלל בנסיעה הנוכחית.

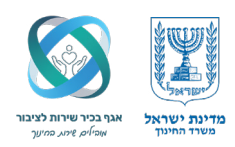

#### ליווי תלמידי קן – קלות קלה

במידה וברכב משולב תלמיד גן עם לקות קלה, ואין ברכב תלמידים אחרים שזכאים אוטומטית לליווי (לפי הקריטריונים), ניתן לדווח על צורך במלווה באמצעות כפתור: "ליווי תלמידי גן – לקות קלה".

באמצעות כפתור זה ניתן לדווח במערכת על מלווה ברכב, וזאת על אף שלא מתקיימים הקריטריונים הרגילים לליווי, מתוך התחשבות בגילו ולקותו של תלמיד הגן

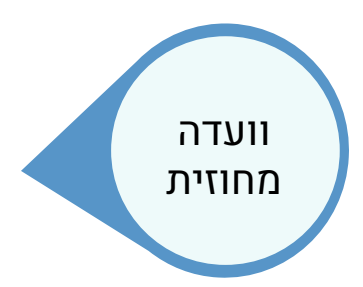

לאחר שסיימתי לדווח את כלל פרטי הנסיעה, נותר רק שלב החלטת הוועדה – בשלב זה אין צורך לבצע פעולה מצד המדווח. המערכת תציג באזור זה את החלטות הוועדה, האם המסלול אושר או נדחה, ומהן העלויות שאושרו.

#### סיום התהליך ובדיקות שלמות המידע

בחזרה לדף הראשי של דיווח המסלול, ניתן לראות את הנסיעה שזה עתה הוזנה – כולל פרטי התקופה, מספר הרכבים, סך הקיבולות, מספר המוסעים, ומפה ממוזערת להמחשה. כל הנתונים שמולאו במהלך התהליך מופיעים כאן באופן מרוכז.

#### שימו לב

בטור "שלמות נסיעה", ייתכן שיופיע סימון **"חסר מידע".** 

משמעות הדבר היא שלא סיימתי להזין את כלל נתוני הנסיעה – לדוגמה, אם טרם צירפתי מוסעים, תופיע ספרה 0 בשדה זה. במקרה כזה, לחיצה על שם הנסיעה (למשל "איסוף 1") תאפשר לי לעדכן את הדיווח ולהשלים את המידע החסר.

> רק כאשר מופיע בטור זה הכיתוב "מידע שלם", ניתן ללחוץ על כפתור **"נעילת מסלול"**. "נעילת המסלול" היא השלב האחרון בתהליך, והיא מעבירה את המסלול לאישור הוועדה המחוזית.

| מדינת ישראל, משרד החינוך, מינהל תקשוב ומערכות מידע<br><b>הסעות מסלולים</b> מסלול שכור  |                                                            | Staging                                  |                                                                      |
|----------------------------------------------------------------------------------------|------------------------------------------------------------|------------------------------------------|----------------------------------------------------------------------|
| ו נתונים לרשות   דיווח מסלולים   ניהול נתונים   איתור תלמיד   דוחו                     | ת   הגדרות   התראות   קישורים                              |                                          | גודל גופן: 🔄 🛨 עזרה                                                  |
|                                                                                        |                                                            |                                          | שם רשות: מודיעין מכבים רעות שנת לימודים: תשפג תאריך גזירה:           |
| לול שכור סטטוס מסלול: בעריכה ברשות                                                     |                                                            |                                          |                                                                      |
| הסעה למוסד לימודים 🕓 הסעות נוספות<br>וב מסלוול: 118989 מספר במווכבת בווארבי 🔍 או מעובי |                                                            | בכווב וועלמים בסוויבוי                   |                                                                      |
|                                                                                        |                                                            | בטור ״שלמות נטיעה״                       | ן שיופיע טימון " <b>חטר מיז ע</b> " משמעות.                          |
| ת הסעה: רם שן - 1016939 🔪                                                              |                                                            | הדבר היא שלא סיימח                       | זין את כלל נתוני הנסיעה – לדוגמה,                                    |
| מכרז: 1122 🔨 תקופה: 01/09/22-31/08/25 שנת מכרז: תשפג                                   | 01/09/22-31/08/23 מס' חוזה: 1 🔪 🚺 מקופה: 01/09/22-31/08/23 | אם טרם צירפתי מוסע<br>לחוצה על שם הנחיער | עופיע ספרה 0 בשדה זה. במקרה כזה,<br>נשל "איחוף 1") מאפשר לי לעדרו אח |
| ישובי מגורים של המוסעים במסלול - <mark>מודיעין מכבים רעות</mark>                       | מוסדות לימוד של המוסעים במסלול                             | רדנוום ולבוא על שם חונש ער               | של אשון בין האפשר לינערפן אול<br>גרחתר                               |
|                                                                                        | <b>בתי ספר:</b> 191015 - אבני החושן                        |                                          | ג הווטו .                                                            |
|                                                                                        | גנים: 319822 - אופיר<br>נבחרו:                             |                                          |                                                                      |
| בחירת מוסדות                                                                           | בי"ס: 191015 - אבני החושן<br>גנים: 19822 - אופיר           |                                          |                                                                      |
| הוספת תלמיד מרשות אחרת                                                                 | מוסדות לימוד של תלמידים מ:                                 |                                          |                                                                      |
| שמירת מסלול הסבר לשינוי במסלול / הערה:                                                 |                                                            | רק כאשר מופיע בטור                       | וכיתוב "מידע שלם", ניתן                                              |
| סיעות במסליל<br>סיעה שלמות נסיעה סמטוס נסיעה תקופה                                     | ררבים סה"כיקרולים מוסעיים סה"כיק"ית ו                      | ללחוץ על כפתור <b>"נע</b> י              | מסלול"."נעילת המסלול" היא                                            |
| 01/09/2022-30/06/2023 חדש 1 חסר מידע 1 חסר מידע 1 חסר מידע                             | 5.903 0 22 1                                               | השלב האחרון בתהלין<br>הוועדה המחוזית.    | יא מעבירה את המסלול לאישור                                           |
| הוספת איסוף הוספת פיזור                                                                |                                                            |                                          |                                                                      |
| <b>וספת מסמכים נעילת מסלול</b> דוח מסלול הסטוריה מפת מסלול<br>וזרה מסלול חדש           |                                                            |                                          |                                                                      |
| 59:04                                                                                  |                                                            |                                          | 11/05/2025 מינהל תקשו                                                |

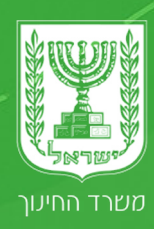

# אגף הסעות בשיתוף אגף בכיר שירות לציבור

במידה ואתם זקוקים לעזרה או תמיכה במערכת מסלולים, ניתן לפנות אלינו דרך אחד מערוצי התקשורת הבאים:

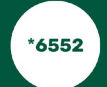

המוקד הארצי עומד לרשותכם בימים א-ה 07:30 עד 18:00 ושישי 08:00 עד 14:30, בטלפון \*6552 שלוחה 2

00099

0

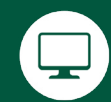

קישור לפורטל רשויות ובעלויות מערך הסעות

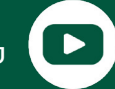

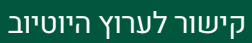

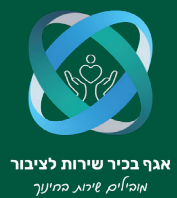

000)

0